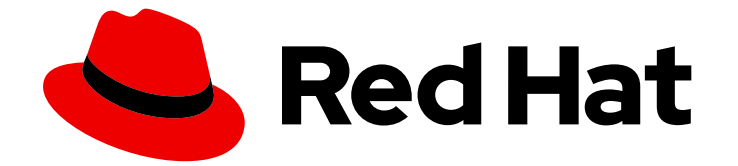

# Red Hat OpenShift Data Foundation 4.16

# ノードの置き換え

OpenShift Data Foundation クラスターのノードを安全に置き換える手順

Last Updated: 2024-08-17

OpenShift Data Foundation クラスターのノードを安全に置き換える手順

# 法律上の通知

Copyright © 2024 Red Hat, Inc.

The text of and illustrations in this document are licensed by Red Hat under a Creative Commons Attribution–Share Alike 3.0 Unported license ("CC-BY-SA"). An explanation of CC-BY-SA is available at

http://creativecommons.org/licenses/by-sa/3.0/

. In accordance with CC-BY-SA, if you distribute this document or an adaptation of it, you must provide the URL for the original version.

Red Hat, as the licensor of this document, waives the right to enforce, and agrees not to assert, Section 4d of CC-BY-SA to the fullest extent permitted by applicable law.

Red Hat, Red Hat Enterprise Linux, the Shadowman logo, the Red Hat logo, JBoss, OpenShift, Fedora, the Infinity logo, and RHCE are trademarks of Red Hat, Inc., registered in the United States and other countries.

Linux <sup>®</sup> is the registered trademark of Linus Torvalds in the United States and other countries.

Java <sup>®</sup> is a registered trademark of Oracle and/or its affiliates.

XFS <sup>®</sup> is a trademark of Silicon Graphics International Corp. or its subsidiaries in the United States and/or other countries.

MySQL <sup>®</sup> is a registered trademark of MySQL AB in the United States, the European Union and other countries.

Node.js <sup>®</sup> is an official trademark of Joyent. Red Hat is not formally related to or endorsed by the official Joyent Node.js open source or commercial project.

The OpenStack <sup>®</sup> Word Mark and OpenStack logo are either registered trademarks/service marks or trademarks/service marks of the OpenStack Foundation, in the United States and other countries and are used with the OpenStack Foundation's permission. We are not affiliated with, endorsed or sponsored by the OpenStack Foundation, or the OpenStack community.

All other trademarks are the property of their respective owners.

# 概要

このドキュメントでは、Red Hat OpenShift Data Foundation クラスターのノードを安全に置き換える方法を説明します。

# 目次

| 多様性を受け入れるオープンソースの強化                                     | . 3 |
|---------------------------------------------------------|-----|
| RED HAT ドキュメントへのフィードバック (英語のみ)                          | . 4 |
| はじめに                                                    | . 5 |
| 第1章 動的デバイスを使用してデプロイされた OPENSHIFT DATA FOUNDATION        | . 6 |
| 1.1. AWS にデプロイされた OPENSHIFT DATA FOUNDATION             | 6   |
| 1.2. VMWARE にデプロイされた OPENSHIFT DATA FOUNDATION          | 13  |
| 1.3. MICROSOFT AZURE にデプロイされた OPENSHIFT DATA FOUNDATION | 21  |
| 1.4. GOOGLE CLOUD にデプロイされた OPENSHIFT DATA FOUNDATION    | 25  |
| 第2章 ローカルストレージデバイスを使用してデプロイされた OPENSHIFT DATA FOUNDATION | 29  |
| 2.1. ベアメタルインフラストラクチャーでのストレージノードの置き換え                    | 29  |
| 2.2. IBM Z または IBM® LINUXONE インフラストラクチャーでのストレージノードの置き換え | 41  |
| 2.3. IBM POWER インフラストラクチャー上のストレージノードの置き換え               | 48  |
| 2.4. VMWARE インフラストラクチャーでのストレージノードの置き換え                  | 54  |

# 多様性を受け入れるオープンソースの強化

Red Hat では、コード、ドキュメント、Web プロパティーにおける配慮に欠ける用語の置き換えに取り 組んでいます。まずは、マスター (master)、スレーブ (slave)、ブラックリスト (blacklist)、ホワイトリ スト (whitelist) の 4 つの用語の置き換えから始めます。この取り組みは膨大な作業を要するため、用語 の置き換えは、今後の複数のリリースにわたって段階的に実施されます。詳細は、Red Hat CTO であ る Chris Wright のメッセージ をご覧ください。

# RED HAT ドキュメントへのフィードバック (英語のみ)

Red Hat ドキュメントに対するご意見をお聞かせください。ドキュメントの改善点があれば、ぜひお知 らせください。

フィードバックを送信するには、Bugzilla チケットを作成します。

- 1. BugzillaのWebサイトに移動します。
- 2. Component セクションで、documentation を選択します。
- 3. Description フィールドに、ドキュメントの改善に向けたご提案を記入してください。ドキュ メントの該当部分へのリンクも記載してください。
- 4. Submit Bug をクリックします。

# はじめに

OpenShift Data Foundation では、動作ノードに対しては事前対応として、以下のデプロイメントで障害のあるノードに対しては事後対応として、ノードを交換できます。

- Amazon Web Services (AWS)
  - ユーザーによってプロビジョニングされるインフラストラクチャー
  - インストーラーでプロビジョニングされるインフラストラクチャー
- VMware
  - ・ ユーザーによってプロビジョニングされるインフラストラクチャー
  - インストーラーでプロビジョニングされるインフラストラクチャー
- Microsoft Azure
  - o インストーラーでプロビジョニングされるインフラストラクチャー
- ローカルストレージデバイスの場合
  - ベアメタル
  - VMware
  - IBM Power
- 外部モードでストレージノードを置き換える場合は、Red Hat Ceph Storage のドキュメント を参照してください。

# 第1章 動的デバイスを使用してデプロイされた OPENSHIFT DATA FOUNDATION

# 1.1. AWS にデプロイされた OPENSHIFT DATA FOUNDATION

- 動作するノードを置き換えるには、以下を参照してください。
  - 「ユーザーによってプロビジョニングされるインフラストラクチャーで動作する AWS ノー ドの置き換え」.
  - 「インストーラーでプロビジョニングされるインフラストラクチャーで動作する AWS ノー ドの置き換え」.
- 障害のあるノードを置き換えるには、以下を参照してください。
  - 「ユーザーによってプロビジョニングされるインフラストラクチャーでの失敗した AWS ノードの置き換え」.
  - 「インストーラーでプロビジョニングされるインフラストラクチャーでの失敗した AWS ノードの置き換え」.

1.1.1. ユーザーによってプロビジョニングされるインフラストラクチャーで動作する AWS ノードの置き換え

# 前提条件

- 置き換えるノードが、置き換えるノードと同様のインフラストラクチャーとリソースで設定されていることを確認する必要がある。
- OpenShift Container Platform クラスターにログインしている。

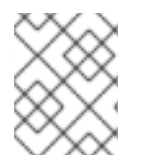

# 注記

ユーザーがプロビジョニングしたインフラストラクチャー上の AWS ノードを交換する場合は、新しいノードを元のノードと同じ AWS ゾーンに作成する必要があります。

# 手順

1. 置き換える必要のあるノードを特定します。

2. ノードにスケジュール対象外 (unschedulable) のマークを付けます。

\$ oc adm cordon <node\_name>

#### <node\_name>

置き換える必要のあるノードの名前を指定します。

3. ノードをドレイン (解放) します。

\$ oc adm drain <**node\_name>** --force --delete-emptydir-data=true --ignore-daemonsets

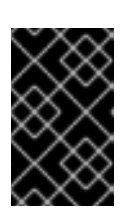

このアクティビティーには、少なくとも 5~10 分以上かかる場合があります。この期間中に生成された Ceph エラーは一時的なものであり、新しいノードにラベルを付けると自動的に解決され、機能します。

4. ノードを削除します。

\$ oc delete nodes <node\_name>

重要

- 5. 必要なインフラストラクチャーを使用して、新しい Amazon Web Service (AWS) マシンインス タンスを作成します。プラットフォーム要件 を参照してください。
- 6. 新規 AWS マシンインスタンスを使用して新規 OpenShift Container Platform ノードを作成し ます。
- 7. **Pending** 状態の OpenShift Container Platform に関連する証明書署名要求 (CSR) の有無を確認 します。

\$ oc get csr

8. 新規ノードに必要なすべての OpenShift Container Platform CSR を承認します。

\$ oc adm certificate approve <certificate\_name>

#### <certificate\_name>

CSR の名前を指定します。

- 9. Compute → Nodes をクリックします。新しいノードが Ready 状態にあることを確認します。
- 10. 以下のいずれかを使用して、OpenShift Data Foundation ラベルを新規ノードに適用します。

ユーザーインターフェイスから

- a. 新規ノードについて、Action Menu (:) → Edit Labels をクリックします。
- b. cluster.ocs.openshift.io/openshift-storage を追加し、Save をクリックします。

#### コマンドラインインターフェイスの使用

● OpenShift Data Foundation ラベルを新規ノードに適用します。

\$ oc label node <new\_node\_name> cluster.ocs.openshift.io/openshift-storage=""

#### <new\_node\_name>

新しいノードの名前を指定します。

# 検証手順

1. 新しいノードが出力に存在することを確認します。

\$ oc get nodes --show-labels | grep cluster.ocs.openshift.io/openshift-storage= |cut -d' ' -f1

- Workloads → Pods をクリックします。新しいノードの少なくとも次の Pod が Running 状態に なっていることを確認します。
  - csi-cephfsplugin-\*
  - csi-rbdplugin-\*
- 3. 他の必要なすべての OpenShift Data Foundation Pod が **Running** 状態にあることを確認しま す。
- 4. 新しいオブジェクトストレージデバイス (OSD) Pod が置き換えるノードで実行されていること を確認します。

\$ oc get pods -o wide -n openshift-storage| egrep -i <new\_node\_name> | egrep osd

- 5. (オプション) クラスターでクラスター全体の暗号化が有効な場合は、新規 OSD デバイスが暗号 化されていることを確認します。 直前の手順で特定された新しい各ノードに以下を実行します。
  - a. デバッグ Pod を作成し、選択した1つ以上のホストの chroot 環境を開きます。

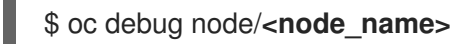

\$ chroot /host

b. 使用可能なブロックデバイスのリストを表示します。

\$ Isblk

1つ以上の ocs-deviceset 名の横にある crypt キーワードを確認します。

6. 検証手順が失敗した場合は、Red Hat サポートにお問い合わせください。

1.1.2. インストーラーでプロビジョニングされるインフラストラクチャーで動作する AWS ノードの置き換え

# 手順

- 1. OpenShift Web コンソールにログインし、Compute → Nodes をクリックします。
- 2. 置き換える必要のあるノードを特定します。そのマシン名をメモします。
- 3. ノードにスケジュール対象外 (unschedulable)のマークを付けます。

\$ oc adm cordon <node\_name>

# <node\_name>

置き換える必要のあるノードの名前を指定します。

4. ノードをドレイン (解放)します。

\$ oc adm drain <node\_name> --force --delete-emptydir-data=true --ignore-daemonsets

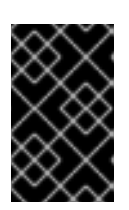

このアクティビティーには、少なくとも 5~10 分以上かかる場合があります。この期間中に生成された Ceph エラーは一時的なものであり、新しいノードにラベルを付けると自動的に解決され、機能します。

- 5. Compute → Machines をクリックします。必要なマシンを検索します。
- 6. 必要なマシンの横にある Action menu (:) → Delete Machine をクリックします。
- 7. Delete をクリックして、マシンが削除されたことを確認します。新しいマシンが自動的に作成 されます。
- 8. 新規マシンが起動し、Running 状態に移行するまで待機します。

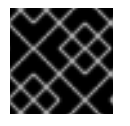

# 重要

重要

このアクティビティーには、少なくとも 5~10 分以上かかる場合があります。

- 9. Compute → Nodes をクリックします。新しいノードが Ready 状態にあることを確認します。
- 10. OpenShift Data Foundation ラベルを新規ノードに適用します。
  - ユーザーインターフェイスから
    - a. 新規ノードについて、Action Menu (:) → Edit Labels をクリックします。
    - b. cluster.ocs.openshift.io/openshift-storage を追加し、Save をクリックします。

コマンドラインインターフェイスの使用

• OpenShift Data Foundation ラベルを新規ノードに適用します。

\$ oc label node <new\_node\_name> cluster.ocs.openshift.io/openshift-storage=""

# <new\_node\_name>

新しいノードの名前を指定します。

# 検証手順

1. 新しいノードが出力に存在することを確認します。

\$ oc get nodes --show-labels | grep cluster.ocs.openshift.io/openshift-storage= |cut -d' ' -f1

- 2. Workloads → Pods をクリックします。新しいノードの少なくとも次の Pod が Running 状態に なっていることを確認します。
  - csi-cephfsplugin-\*
  - csi-rbdplugin-\*
- 3. 他の必要なすべての OpenShift Data Foundation Pod が **Running** 状態にあることを確認しま す。

4. 新しいオブジェクトストレージデバイス (OSD) Pod が置き換えるノードで実行されていること を確認します。

\$ oc get pods -o wide -n openshift-storage| egrep -i <new\_node\_name> | egrep osd

- 5. (オプション) クラスターでクラスター全体の暗号化が有効な場合は、新規 OSD デバイスが暗号 化されていることを確認します。 直前の手順で特定された新しい各ノードに以下を実行します。
  - a. デバッグ Pod を作成し、選択した1つ以上のホストの chroot 環境を開きます。

\$ oc debug node/<node\_name>

\$ chroot /host

b. 使用可能なブロックデバイスのリストを表示します。

\$ lsblk

1つ以上の ocs-deviceset 名の横にある crypt キーワードを確認します。

6. 検証手順が失敗した場合は、Red Hat サポートにお問い合わせください。

1.1.3. ユーザーによってプロビジョニングされるインフラストラクチャーでの失敗した AWS ノードの置き換え

前提条件

- 置き換えるノードが、置き換えるノードと同様のインフラストラクチャーとリソースで設定されていることを確認する必要がある。
- OpenShift Container Platform クラスターにログインしている。

手順

- 1. 置き換える必要のあるノードの Amazon Web Service (AWS) マシンインスタンスを特定します。
- 2. AWS にログインし、特定した AWS マシンインスタンスを終了します。
- 3. 必要なインフラストラクチャーで新規 AWS マシンインスタンスを作成します。プラット フォーム要件 を参照してください。
- 4. 新規 AWS マシンインスタンスを使用して新規 OpenShift Container Platform ノードを作成します。
- 5. **Pending** 状態の OpenShift Container Platform に関連する証明書署名要求 (CSR) の有無を確認 します。

\$ oc get csr

6. 新規ノードに必要なすべての OpenShift Container Platform CSR を承認します。

\$ oc adm certificate approve <certificate\_name>

# <certificate\_name>

CSR の名前を指定します。

- 7. Compute → Nodes をクリックします。新しいノードが Ready 状態にあることを確認します。
- 8. 以下のいずれかを使用して、OpenShift Data Foundation ラベルを新規ノードに適用します。

# ユーザーインターフェイスから

- a. 新規ノードについて、Action Menu (:) → Edit Labels をクリックします。
- b. cluster.ocs.openshift.io/openshift-storage を追加し、Save をクリックします。

# コマンドラインインターフェイスの使用

以下のコマンドを実行して、OpenShift Data Foundation ラベルを新規ノードに適用します。

\$ oc label node <new\_node\_name> cluster.ocs.openshift.io/openshift-storage=""

#### <new\_node\_name>

新しいノードの名前を指定します。

# 検証手順

1. 新しいノードが出力に存在することを確認します。

\$ oc get nodes --show-labels | grep cluster.ocs.openshift.io/openshift-storage= |cut -d' ' -f1

- 2. Workloads → Pods をクリックします。新しいノードの少なくとも次の Pod が Running 状態に なっていることを確認します。
  - csi-cephfsplugin-\*
  - csi-rbdplugin-\*
- 3. 他の必要なすべての OpenShift Data Foundation Pod が **Running** 状態にあることを確認しま す。
- 4. 新しいオブジェクトストレージデバイス (OSD) Pod が置き換えるノードで実行されていること を確認します。

\$ oc get pods -o wide -n openshift-storage| egrep -i <new\_node\_name> | egrep osd

- 5. (オプション) クラスターでクラスター全体の暗号化が有効な場合は、新規 OSD デバイスが暗号 化されていることを確認します。 直前の手順で特定された新規ノードごとに、以下を実行します。
  - a. デバッグ Pod を作成し、選択した1つ以上のホストの chroot 環境を開きます。

\$ oc debug node/<node\_name>

\$ chroot /host

b. 使用可能なブロックデバイスのリストを表示します。

\$ Isblk

1つ以上の ocs-deviceset 名の横にある crypt キーワードを確認します。

6. 検証手順が失敗した場合は、Red Hat サポートにお問い合わせください。

1.1.4. インストーラーでプロビジョニングされるインフラストラクチャーでの失敗した AWS ノードの置き換え

# 手順

- 1. OpenShift Web コンソールにログインし、Compute → Nodes をクリックします。
- 2. 障害のあるノードを特定し、その Machine Name をクリックします。
- 4. machine.openshift.io/exclude-node-draining を追加し、Save をクリックします。
- 6. 新しいマシンが自動的に作成されます。新規マシンが起動するのを待機します。

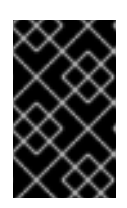

#### 重要

このアクティビティーには、少なくとも 5~10 分以上かかる場合があります。この期間中に生成された Ceph エラーは一時的なものであり、新しいノードにラベルを付けると自動的に解決され、機能します。

- 7. Compute → Nodes をクリックします。新しいノードが Ready 状態にあることを確認します。
- 8. 以下のいずれかを使用して、OpenShift Data Foundation ラベルを新規ノードに適用します。

# ユーザーインターフェイスから

- a. 新規ノードについて、Action Menu (:) → Edit Labels をクリックします。
- b. cluster.ocs.openshift.io/openshift-storage を追加し、Save をクリックします。

#### コマンドラインインターフェイスの使用

OpenShift Data Foundation ラベルを新規ノードに適用します。

\$ oc label node <new\_node\_name> cluster.ocs.openshift.io/openshift-storage=""

#### <new\_node\_name>

.. \_. .

新しいノードの名前を指定します。

9. オブション: 失敗した Amazon Web Service (AWS) インスタンスが自動的に削除されない場合 は、AWS コンソールからインスタンスを終了します。

# 検証手順

1. 新しいノードが出力に存在することを確認します。

\$ oc get nodes --show-labels | grep cluster.ocs.openshift.io/openshift-storage= |cut -d' ' -f1

- 2. Workloads → Pods をクリックします。新しいノードの少なくとも次の Pod が Running 状態に なっていることを確認します。
  - csi-cephfsplugin-\*
  - csi-rbdplugin-\*
- 3. 他の必要なすべての OpenShift Data Foundation Pod が **Running** 状態にあることを確認しま す。
- 4. 新しいオブジェクトストレージデバイス (OSD) Pod が置き換えるノードで実行されていること を確認します。

\$ oc get pods -o wide -n openshift-storage| egrep -i <new\_node\_name> | egrep osd

- 5. (オプション) クラスターでクラスター全体の暗号化が有効な場合は、新規 OSD デバイスが暗号 化されていることを確認します。 直前の手順で特定された新しい各ノードに以下を実行します。
  - a. デバッグ Pod を作成し、選択した1つ以上のホストの chroot 環境を開きます。

\$ oc debug node/<node\_name>

\$ chroot /host

b. 使用可能なブロックデバイスのリストを表示します。

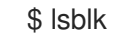

1つ以上の ocs-deviceset 名の横にある crypt キーワードを確認します。

6. 検証手順が失敗した場合は、Red Hat サポートにお問い合わせください。

# **1.2. VMWARE** にデプロイされた **OPENSHIFT DATA FOUNDATION**

- 動作するノードを置き換えるには、以下を参照してください。
  - 「ユーザーによってプロビジョニングされるインフラストラクチャーで動作する VMware ノードの置き換え」.
  - 「インストーラーでプロビジョニングされるインフラストラクチャーで動作する VMware ノードの置き換え」.
- 障害のあるノードを置き換えるには、以下を参照してください。
  - 「ユーザーによってプロビジョニングされるインフラストラクチャーでの失敗した

VMware ノードの置き換え」.

• 「インストーラーでプロビジョニングされるインフラストラクチャーでの失敗した VMware ノードの置き換え」.

1.2.1. ユーザーによってプロビジョニングされるインフラストラクチャーで動作する VMware ノードの置き換え

前提条件

- 置き換えるノードが、置き換えるノードと同様のインフラストラクチャーとリソースで設定されていることを確認する必要がある。
- OpenShift Container Platform クラスターにログインしている。

手順

- 1. 置き換える必要のあるノードとその仮想マシン (VM) を特定します。
- 2. ノードにスケジュール対象外 (unschedulable)のマークを付けます。

\$ oc adm cordon <node\_name>

#### <node\_name>

置き換える必要のあるノードの名前を指定します。

3. ノードをドレイン (解放) します。

\$ oc adm drain <node\_name> --force --delete-emptydir-data=true --ignore-daemonsets

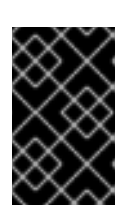

#### 重要

このアクティビティーには、少なくとも 5~10 分以上かかる場合があります。この期間中に生成された Ceph エラーは一時的なものであり、新しいノードにラベルを付けると自動的に解決され、機能します。

4. ノードを削除します。

\$ oc delete nodes <node\_name>

5. VMware vSphere にログインし、特定した VM を終了します。

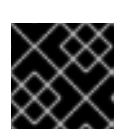

#### 重要

VM はインベントリーからのみ削除し、ディスクからは削除しないでください。

- 6. 必要なインフラストラクチャーを使用して、VMware vSphere 上に新しい VM を作成しま す。プラットフォーム要件 を参照してください。
- 7. 新規の仮想マシンを使用して新規 OpenShift Container Platform ワーカーノードを作成します。

8. **Pending** 状態の OpenShift Container Platform に関連する証明書署名要求 (CSR) の有無を確認 します。

\$ oc get csr

9. 新規ノードに必要なすべての OpenShift Container Platform CSR を承認します。

\$ oc adm certificate approve <certificate\_name>

# <certificate\_name>

CSR の名前を指定します。

- 10. Compute → Nodes をクリックします。新しいノードが Ready 状態にあることを確認します。
- 11. 以下のいずれかを使用して、OpenShift Data Foundation ラベルを新規ノードに適用します。

ユーザーインターフェイスから

- a. 新規ノードについて、Action Menu (:) → Edit Labels をクリックします。
- b. cluster.ocs.openshift.io/openshift-storage を追加し、Save をクリックします。

# コマンドラインインターフェイスの使用

• OpenShift Data Foundation ラベルを新規ノードに適用します。

\$ oc label node <new\_node\_name> cluster.ocs.openshift.io/openshift-storage=""

# <new\_node\_name>

新しいノードの名前を指定します。

# 検証手順

1. 新しいノードが出力に存在することを確認します。

\$ oc get nodes --show-labels | grep cluster.ocs.openshift.io/openshift-storage= |cut -d' ' -f1

- 2. Workloads → Pods をクリックします。新しいノードの少なくとも次の Pod が Running 状態に なっていることを確認します。
  - csi-cephfsplugin-\*
  - csi-rbdplugin-\*
- 3. 他の必要なすべての OpenShift Data Foundation Pod が **Running** 状態にあることを確認しま す。
- 4. 新しいオブジェクトストレージデバイス (OSD) Pod が置き換えるノードで実行されていること を確認します。

\$ oc get pods -o wide -n openshift-storage| egrep -i <new\_node\_name> | egrep osd

- (オブション) クラスターでクラスター全体の暗号化が有効な場合は、新規 OSD デバイスが暗号 化されていることを確認します。
   直前の手順で特定された新しい各ノードに以下を実行します。
  - a. デバッグ Pod を作成し、選択した1つ以上のホストの chroot 環境を開きます。
    - \$ oc debug node/<node\_name>
    - \$ chroot /host
  - b. 使用可能なブロックデバイスのリストを表示します。
    - \$ Isblk
    - 1つ以上の ocs-deviceset 名の横にある crypt キーワードを確認します。
- 6. 検証手順が失敗した場合は、Red Hat サポートにお問い合わせください。

1.2.2. インストーラーでプロビジョニングされるインフラストラクチャーで動作する VMware ノードの置き換え

# 手順

- 1. OpenShift Web コンソールにログインし、Compute → Nodes をクリックします。
- 2. 置き換える必要のあるノードを特定します。そのマシン名をメモします。
- 3. ノードにスケジュール対象外 (unschedulable)のマークを付けます。

\$ oc adm cordon <node\_name>

#### <node\_name>

置き換える必要のあるノードの名前を指定します。

4. ノードをドレイン (解放) します。

\$ oc adm drain <node\_name> --force --delete-emptydir-data=true --ignore-daemonsets

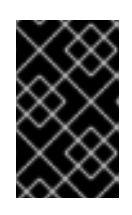

#### 重要

このアクティビティーには、少なくとも 5~10 分以上かかる場合があります。この期間中に生成された Ceph エラーは一時的なものであり、新しいノードにラベルを付けると自動的に解決され、機能します。

- 5. Compute → Machines をクリックします。必要なマシンを検索します。
- 6. 必要なマシンの横にある Action menu(:) → Delete Machine をクリックします。
- 7. Delete をクリックして、マシンが削除されたことを確認します。新しいマシンが自動的に作成 されます。
- 8. 新規マシンが起動し、Running状態に移行するまで待機します。

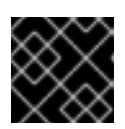

このアクティビティーには、少なくとも 5~10 分以上かかる場合があります。

- 9. Compute → Nodes をクリックします。新しいノードが Ready 状態にあることを確認します。
- 10. 以下のいずれかを使用して、OpenShift Data Foundation ラベルを新規ノードに適用します。

#### ユーザーインターフェイスから

重要

- a. 新規ノードについて、Action Menu(:)→ Edit Labels をクリックします。
- b. cluster.ocs.openshift.io/openshift-storage を追加し、Save をクリックします。

#### コマンドラインインターフェイスの使用

• OpenShift Data Foundation ラベルを新規ノードに適用します。

\$ oc label node <new\_node\_name> cluster.ocs.openshift.io/openshift-storage=""

#### <new\_node\_name>

新しいノードの名前を指定します。

#### 検証手順

1. 新しいノードが出力に存在することを確認します。

\$ oc get nodes --show-labels | grep cluster.ocs.openshift.io/openshift-storage= |cut -d' ' -f1

- Workloads → Pods をクリックします。新しいノードの少なくとも次の Pod が Running 状態に なっていることを確認します。
  - csi-cephfsplugin-\*
  - csi-rbdplugin-\*
- 他の必要なすべての OpenShift Data Foundation Pod が Running 状態にあることを確認します。
- 4. 新しいオブジェクトストレージデバイス (OSD) Pod が置き換えるノードで実行されていること を確認します。

\$ oc get pods -o wide -n openshift-storage| egrep -i <new\_node\_name> | egrep osd

- (オプション) クラスターでクラスター全体の暗号化が有効な場合は、新規 OSD デバイスが暗号 化されていることを確認します。
   直前の手順で特定された新しい各ノードに以下を実行します。
  - a. デバッグ Pod を作成し、選択した1つ以上のホストの chroot 環境を開きます。

\$ oc debug node/<node\_name>

\$ chroot /host

b. 使用可能なブロックデバイスのリストを表示します。

\$ Isblk

1つ以上の ocs-deviceset 名の横にある crypt キーワードを確認します。

6. 検証手順が失敗した場合は、Red Hat サポートにお問い合わせください。

1.2.3. ユーザーによってプロビジョニングされるインフラストラクチャーでの失敗した VMware ノードの置き換え

#### 前提条件

- 置き換えるノードが、置き換えるノードと同様のインフラストラクチャーとリソースで設定されていることを確認する必要がある。
- OpenShift Container Platform クラスターにログインしている。

# 手順

- 1. 置き換える必要のあるノードとその仮想マシン (VM) を特定します。
- 2. ノードを削除します。

\$ oc delete nodes <node\_name>

#### <node\_name>

置き換える必要のあるノードの名前を指定します。

3. VMware vSphere にログインし、特定した VM を終了します。

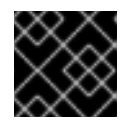

# 重要

VM はインベントリーからのみ削除し、ディスクからは削除しないでください。

- 4. 必要なインフラストラクチャーを使用して、VMware vSphere 上に新しい VM を作成しま す。プラットフォーム要件 を参照してください。
- 5. 新規の仮想マシンを使用して新規 OpenShift Container Platform ワーカーノードを作成します。
- 6. **Pending** 状態の OpenShift Container Platform に関連する証明書署名要求 (CSR) の有無を確認 します。

\$ oc get csr

7. 新規ノードに必要なすべての OpenShift Container Platform CSR を承認します。

\$ oc adm certificate approve <certificate\_name>

# <certificate\_name>

CSR の名前を指定します。

- 8. Compute → Nodes をクリックします。新しいノードが Ready 状態にあることを確認します。
- 9. 以下のいずれかを使用して、OpenShift Data Foundation ラベルを新規ノードに適用します。
  - ユーザーインターフェイスから
    - a. 新規ノードについて、Action Menu (:) → Edit Labels をクリックします。
    - b. cluster.ocs.openshift.io/openshift-storage を追加し、Save をクリックします。

#### コマンドラインインターフェイスの使用

• OpenShift Data Foundation ラベルを新規ノードに適用します。

\$ oc label node <new\_node\_name> cluster.ocs.openshift.io/openshift-storage=""

#### <new\_node\_name>

新しいノードの名前を指定します。

# 検証手順

1. 新しいノードが出力に存在することを確認します。

\$ oc get nodes --show-labels | grep cluster.ocs.openshift.io/openshift-storage= |cut -d' ' -f1

- 2. Workloads → Pods をクリックします。新しいノードの少なくとも次の Pod が Running 状態に なっていることを確認します。
  - csi-cephfsplugin-\*
  - csi-rbdplugin-\*
- 3. 他の必要なすべての OpenShift Data Foundation Pod が **Running** 状態にあることを確認しま す。
- 4. 新しいオブジェクトストレージデバイス (OSD) Pod が置き換えるノードで実行されていること を確認します。

\$ oc get pods -o wide -n openshift-storage| egrep -i <new\_node\_name> | egrep osd

- 5. (オプション) クラスターでクラスター全体の暗号化が有効な場合は、新規 OSD デバイスが暗号 化されていることを確認します。 直前の手順で特定された新しい各ノードに以下を実行します。
  - a. デバッグ Pod を作成し、選択した1つ以上のホストの chroot 環境を開きます。

\$ oc debug node/<node\_name>

\$ chroot /host

b. 使用可能なブロックデバイスのリストを表示します。

\$ lsblk

1つ以上の ocs-deviceset 名の横にある crypt キーワードを確認します。

6. 検証手順が失敗した場合は、Red Hat サポートにお問い合わせください。

1.2.4. インストーラーでプロビジョニングされるインフラストラクチャーでの失敗した VMware ノードの置き換え

# 手順

- 1. OpenShift Web コンソールにログインし、Compute → Nodes をクリックします。
- 2. 障害のあるノードを特定し、その Machine Name をクリックします。
- 3. Actions  $\rightarrow$  Edit Annotations e c p y > 0, Add More e c p y > 0 at e c p y > 0.
- 4. machine.openshift.io/exclude-node-draining を追加し、Save をクリックします。
- 5. Actions  $\rightarrow$  Delete Machine  $\varepsilon$ クリックしてから、Delete  $\varepsilon$ クリックします。
- 6. 新しいマシンが自動的に作成されます。新しいマシンが起動するのを待ちます。

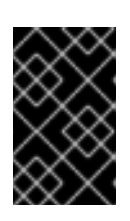

#### 重要

このアクティビティーには、少なくとも 5~10 分以上かかる場合があります。この期間中に生成された Ceph エラーは一時的なものであり、新しいノードにラベルを付けると自動的に解決され、機能します。

- 7. Compute → Nodes をクリックします。新しいノードが Ready 状態にあることを確認します。
- 8. 以下のいずれかを使用して、OpenShift Data Foundation ラベルを新規ノードに適用します。

ユーザーインターフェイスから

- a. 新規ノードについて、Action Menu (:) → Edit Labels をクリックします。
- b. cluster.ocs.openshift.io/openshift-storage を追加し、Save をクリックします。

#### コマンドラインインターフェイスの使用

• OpenShift Data Foundation ラベルを新規ノードに適用します。

\$ oc label node <new\_node\_name> cluster.ocs.openshift.io/openshift-storage=""

#### <new\_node\_name>

新しいノードの名前を指定します。

9. オプション: 障害が発生した仮想マシン (VM) が自動的に削除されない場合は、VMware vSphere から VM を終了します。

### 検証手順

1. 新しいノードが出力に存在することを確認します。

\$ oc get nodes --show-labels | grep cluster.ocs.openshift.io/openshift-storage= |cut -d' ' -f1

- 2. Workloads → Pods をクリックします。新しいノードの少なくとも次の Pod が Running 状態に なっていることを確認します。
  - csi-cephfsplugin-\*
  - csi-rbdplugin-\*
- 3. 他の必要なすべての OpenShift Data Foundation Pod が **Running** 状態にあることを確認しま す。
- 4. 新しいオブジェクトストレージデバイス (OSD) Pod が置き換えるノードで実行されていること を確認します。

\$ oc get pods -o wide -n openshift-storage| egrep -i <**new\_node\_name**> | egrep osd

5. (オプション) クラスターでクラスター全体の暗号化が有効な場合は、新規 OSD デバイスが暗号 化されていることを確認します。 直前の手順で特定された新しい各ノードに以下を実行します。

a. デバッグ Pod を作成し、選択した1つ以上のホストの chroot 環境を開きます。

\$ oc debug node/<node\_name>

\$ chroot /host

b. 使用可能なブロックデバイスのリストを表示します。

\$ Isblk

1つ以上の ocs-deviceset 名の横にある crypt キーワードを確認します。

6. 検証手順が失敗した場合は、Red Hat サポートにお問い合わせください。

# 1.3. MICROSOFT AZURE にデプロイされた OPENSHIFT DATA FOUNDATION

**1.3.1. Azure** のインストーラーでプロビジョニングされるインフラストラクチャーで動作 するノードの置き換え

# 手順

- 1. OpenShift Web コンソールにログインし、Compute → Nodes をクリックします。
- 2. 置き換える必要のあるノードを特定します。そのマシン名をメモします。
- 3. ノードにスケジュール対象外 (unschedulable) のマークを付けます。

\$ oc adm cordon <node\_name>

<node\_name>

置き換える必要のあるノードの名前を指定します。

4. ノードをドレイン (解放) します。

\$ oc adm drain <node\_name> --force --delete-emptydir-data=true --ignore-daemonsets

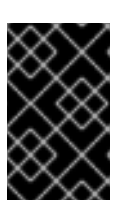

#### 重要

このアクティビティーには、少なくとも 5~10 分以上かかる場合があります。この期間中に生成された Ceph エラーは一時的なものであり、新しいノードにラベルを付けると自動的に解決され、機能します。

- 5. Compute → Machines をクリックします。必要なマシンを検索します。
- 6. 必要なマシンの横にある Action menu (:) → Delete Machine をクリックします。
- 7. Delete をクリックして、マシンが削除されたことを確認します。新しいマシンが自動的に作成 されます。
- 8. 新規マシンが起動し、Running状態に移行するまで待機します。

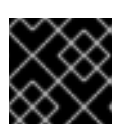

# 重要

このアクティビティーには、少なくとも 5~10 分以上かかる場合があります。

- 9. Compute → Nodes をクリックします。新しいノードが Ready 状態にあることを確認します。
- 10. 以下のいずれかを使用して、OpenShift Data Foundation ラベルを新規ノードに適用します。

# ユーザーインターフェイスから

- a. 新規ノードについて、Action Menu (:) → Edit Labels をクリックします。
- b. cluster.ocs.openshift.io/openshift-storage を追加し、Save をクリックします。

#### コマンドラインインターフェイスの使用

- 以下のコマンドを実行して、OpenShift Data Foundation ラベルを新規ノードに適用します。
- \$ oc label node <new\_node\_name> cluster.ocs.openshift.io/openshift-storage=""

#### <new\_node\_name>

新しいノードの名前を指定します。

#### 検証手順

1. 新しいノードが出力に存在することを確認します。

\$ oc get nodes --show-labels | grep cluster.ocs.openshift.io/openshift-storage= |cut -d' ' -f1

- 2. Workloads→ Pods をクリックします。新しいノードの少なくとも次の Pod が Running 状態に なっていることを確認します。
  - csi-cephfsplugin-\*
  - csi-rbdplugin-\*
- 3. 他の必要なすべての OpenShift Data Foundation Pod が **Running** 状態にあることを確認しま す。
- 4. 新しいオブジェクトストレージデバイス (OSD) Pod が置き換えるノードで実行されていること を確認します。

\$ oc get pods -o wide -n openshift-storage| egrep -i <new\_node\_name> | egrep osd

- 5. (オプション) クラスターでクラスター全体の暗号化が有効な場合は、新規 OSD デバイスが暗号 化されていることを確認します。 直前の手順で特定された新しい各ノードに以下を実行します。
  - a. デバッグ Pod を作成し、選択した1つ以上のホストの chroot 環境を開きます。

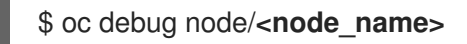

\$ chroot /host

b. 使用可能なブロックデバイスのリストを表示します。

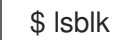

1つ以上の ocs-deviceset 名の横にある crypt キーワードを確認します。

6. 検証手順が失敗した場合は、Red Hat サポートにお問い合わせください。

**1.3.2. Azure** のインストーラーでプロビジョニングされるインフラストラクチャーでの 失敗したノードの置き換え

# 手順

- 1. OpenShift Web コンソールにログインし、Compute → Nodes をクリックします。
- 2. 障害のあるノードを特定し、その Machine Name をクリックします。
- 3. Actions  $\rightarrow$  Edit Annotations e c p y > 0, Add More e c p y > 0 at e c p y > 0.
- 4. machine.openshift.io/exclude-node-draining を追加し、Save をクリックします。
- 6. 新しいマシンが自動的に作成されます。新しいマシンが起動するのを待ちます。

重要

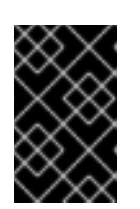

このアクティビティーには、少なくとも 5~10 分以上かかる場合があります。この期間中に生成された Ceph エラーは一時的なものであり、新しいノードにラベルを付けると自動的に解決され、機能します。

- 7. Compute → Nodes をクリックします。新しいノードが Ready 状態にあることを確認します。
- 8. 以下のいずれかを使用して、OpenShift Data Foundation ラベルを新規ノードに適用します。

# ユーザーインターフェイスから

- a. 新規ノードについて、Action Menu (:) → Edit Labels をクリックします。
- b. cluster.ocs.openshift.io/openshift-storage を追加し、Save をクリックします。

# コマンドラインインターフェイスの使用

• OpenShift Data Foundation ラベルを新規ノードに適用します。

\$ oc label node <new\_node\_name> cluster.ocs.openshift.io/openshift-storage=""

#### <new\_node\_name>

新しいノードの名前を指定します。

9. オプション: 失敗した Azure インスタンスが自動的に削除されない場合、インスタンスを Azure コンソールで終了します。

# 検証手順

1. 新しいノードが出力に存在することを確認します。

\$ oc get nodes --show-labels | grep cluster.ocs.openshift.io/openshift-storage= |cut -d' ' -f1

- 2. Workloads → Pods をクリックします。新しいノードの少なくとも次の Pod が Running 状態に なっていることを確認します。
  - csi-cephfsplugin-\*
  - csi-rbdplugin-\*
- 3. 他の必要なすべての OpenShift Data Foundation Pod が **Running** 状態にあることを確認しま す。
- 4. 新しいオブジェクトストレージデバイス (OSD) Pod が置き換えるノードで実行されていること を確認します。

\$ oc get pods -o wide -n openshift-storage| egrep -i <new\_node\_name> | egrep osd

- 5. (オプション) クラスターでクラスター全体の暗号化が有効な場合は、新規 OSD デバイスが暗号 化されていることを確認します。 直前の手順で特定された新しい各ノードに以下を実行します。
  - a. デバッグ Pod を作成し、選択した1つ以上のホストの chroot 環境を開きます。

\$ oc debug node/<node\_name>

\$ chroot /host

b. 使用可能なブロックデバイスのリストを表示します。

\$ lsblk

1つ以上の ocs-deviceset 名の横にある crypt キーワードを確認します。

6. 検証手順が失敗した場合は、Red Hat サポートにお問い合わせください。

# 1.4. GOOGLE CLOUD にデプロイされた OPENSHIFT DATA FOUNDATION

1.4.1. Google Cloud のインストーラーでプロビジョニングされるインフラストラク チャーで動作するノードの置き換え

# 手順

- 1. OpenShift Web コンソールにログインし、Compute → Nodes をクリックします。
- 2. 置き換える必要のあるノードを特定します。そのマシン名をメモします。
- 3. 以下のコマンドを実行して、ノードにスケジュール対象外 (unschedulable) のマークを付けます。

\$ oc adm cordon <node\_name>

4. 以下のコマンドを使用してノードをドレイン (解放) します。

\$ oc adm drain <node\_name> --force --delete-emptydir-data=true --ignore-daemonsets

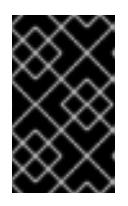

# 重要

このアクティビティーには少なくとも 5-10 分以上かかる場合があります。この 期間に生成される Ceph のエラーは一時的なもので、新規ノードにラベルが付け られ、これが機能すると自動的に解決されます。

- 5. Compute → Machines をクリックします。必要なマシンを検索します。
- 6. 必要なマシンの横にある Action menu (:) → Delete Machine をクリックします。
- 7. Delete をクリックしてマシンの削除を確認します。新しいマシンが自動的に作成されます。
- 8. 新規マシンが起動し、Running 状態に移行するまで待機します。

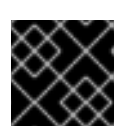

# 重要

このアクティビティーには少なくとも 5-10 分以上かかる場合があります。

- 9. Compute → Nodes をクリックし、新規ノードが Ready 状態にあることを確認します。
- 10. 以下のいずれかを使用して、OpenShift Data Foundation ラベルを新規ノードに適用します。
  - ユーザーインターフェイスを使用する場合
    - a. 新規ノードについて、Action Menu (:) → Edit Labels をクリックします。
    - b. cluster.ocs.openshift.io/openshift-storage を追加し、Save をクリックします。
  - コマンドラインインターフェイスの使用
    - 以下のコマンドを実行して、OpenShift Data Foundation ラベルを新規ノードに適用します。

\$ oc label node <new\_node\_name> cluster.ocs.openshift.io/openshift-storage=""

#### 検証手順

1. 新しいノードが出力に存在することを確認します。

\$ oc get nodes --show-labels | grep cluster.ocs.openshift.io/openshift-storage= |cut -d' ' -f1

- 2. Workloads → Pods をクリックします。新しいノードの少なくとも次の Pod が Running 状態に なっていることを確認します。
  - csi-cephfsplugin-\*
  - csi-rbdplugin-\*
- 3. 他の必要なすべての OpenShift Data Foundation Pod が **Running** 状態にあることを確認しま す。
- 4. 新しいオブジェクトストレージデバイス (OSD) Pod が置き換えるノードで実行されていること を確認します。

\$ oc get pods -o wide -n openshift-storage| egrep -i <new\_node\_name> | egrep osd

- 5. (オプション) クラスターでクラスター全体の暗号化が有効な場合は、新規 OSD デバイスが暗号 化されていることを確認します。 直前の手順で特定された新しい各ノードに以下を実行します。
  - a. デバッグ Pod を作成し、選択した1つ以上のホストの chroot 環境を開きます。

\$ oc debug node/<node\_name>

\$ chroot /host

b. 使用可能なブロックデバイスのリストを表示します。

\$ Isblk

1つ以上の ocs-deviceset 名の横にある crypt キーワードを確認します。

6. 検証手順が失敗した場合は、Red Hat サポートにお問い合わせください。

1.4.2. Google Cloud のインストーラーでプロビジョニングされるインフラストラク チャーでの失敗したノードの置き換え

# 手順

- 1. OpenShift Web コンソールにログインし、Compute → Nodes をクリックします。
- 2. 障害のあるノードを特定し、その Machine Name をクリックします。
- 3. Actions  $\rightarrow$  Edit Annotations  $\mathcal{E}$   $\mathcal{D}$   $\mathcal{D$
- 4. machine.openshift.io/exclude-node-draining を追加し、Save をクリックします。
- 6. 新しいマシンが自動的に作成されます。新規マシンが起動するのを待機します。

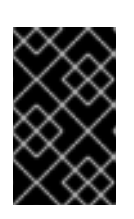

# 重要

このアクティビティーには少なくとも 5-10 分以上かかる場合があります。この 期間に生成される Ceph のエラーは一時的なもので、新規ノードにラベルが付け られ、これが機能すると自動的に解決されます。

- 7. Compute → Nodes をクリックし、新規ノードが Ready 状態にあることを確認します。
- 8. 以下のいずれかを使用して、OpenShift Data Foundation ラベルを新規ノードに適用します。

# Web ユーザーインターフェイスの使用

- a. 新規ノードについて、Action Menu (:) → Edit Labels をクリックします。
- b. cluster.ocs.openshift.io/openshift-storage を追加し、Save をクリックします。

# コマンドラインインターフェイスの使用

• OpenShift Data Foundation ラベルを新規ノードに適用します。

\$ oc label node <new\_node\_name> cluster.ocs.openshift.io/openshift-storage=""

# <new\_node\_name>

新しいノードの名前を指定します。

9. オプション: 失敗した Google Cloud インスタンスが自動的に削除されない場合、インスタンス を Google Cloud コンソールで終了します。

# 検証手順

1. 新しいノードが出力に存在することを確認します。

\$ oc get nodes --show-labels | grep cluster.ocs.openshift.io/openshift-storage= |cut -d' ' -f1

- 2. Workloads → Pods をクリックします。新しいノードの少なくとも次の Pod が Running 状態に なっていることを確認します。
  - csi-cephfsplugin-\*
  - csi-rbdplugin-\*
- 3. 他の必要なすべての OpenShift Data Foundation Pod が **Running** 状態にあることを確認しま す。
- 4. 新しいオブジェクトストレージデバイス (OSD) Pod が置き換えるノードで実行されていること を確認します。

\$ oc get pods -o wide -n openshift-storage| egrep -i <new\_node\_name> | egrep osd

- 5. (オプション) クラスターでクラスター全体の暗号化が有効な場合は、新規 OSD デバイスが暗号 化されていることを確認します。 直前の手順で特定された新しい各ノードに以下を実行します。
  - a. デバッグ Pod を作成し、選択した1つ以上のホストの chroot 環境を開きます。

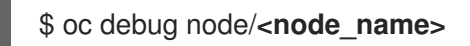

\$ chroot /host

b. 使用可能なブロックデバイスのリストを表示します。

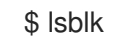

1つ以上の ocs-deviceset 名の横にある crypt キーワードを確認します。

6. 検証手順が失敗した場合は、Red Hat サポートにお問い合わせください。

# 第2章 ローカルストレージデバイスを使用してデプロイされた OPENSHIFT DATA FOUNDATION

# 2.1. ベアメタルインフラストラクチャーでのストレージノードの置き換え

- 動作するノードを置き換えるには、「ユーザーによってプロビジョニングされるインフラスト ラクチャーで動作するノードの置き換え」を参照します。
- 障害のあるノードを置き換えるには、「ユーザーによってプロビジョニングされるインフラス トラクチャーでの失敗したノードの置き換え」を参照します。

2.1.1. ユーザーによってプロビジョニングされるインフラストラクチャーで動作する ノードの置き換え

# 前提条件

- ・置き換えるノードが、置き換えるノードと同様のインフラストラクチャー、リソース、および
   ディスクで設定されていることを確認する必要がある。
- OpenShift Container Platform クラスターにログインしている。

# 手順

1. ノードを特定し、置き換える必要のあるノードのラベルを取得します。

\$ oc get nodes --show-labels | grep <node\_name>

# <node\_name>

置き換える必要のあるノードの名前を指定します。

2. モニター Pod (存在する場合)、および置き換える必要のあるノードで実行されている OSD を 特定します。

\$ oc get pods -n openshift-storage -o wide | grep -i <node\_name>

先の手順で特定された Pod のデプロイメントをスケールダウンします。
 以下に例を示します。

\$ oc scale deployment rook-ceph-mon-c --replicas=0 -n openshift-storage

\$ oc scale deployment rook-ceph-osd-0 --replicas=0 -n openshift-storage

\$ oc scale deployment --selector=app=rook-ceph-crashcollector,node\_name=<**node\_name**> --replicas=0 -n openshift-storage

4. ノードにスケジュール対象外 (unschedulable) のマークを付けます。

\$ oc adm cordon <node\_name>

5. ノードをドレイン (解放) します。

29

\$ oc adm drain <node\_name> --force --delete-emptydir-data=true --ignore-daemonsets

6. ノードを削除します。

\$ oc delete node <node\_name>

7. 必要なインフラストラクチャーで新規のベアメタルマシンを取得します。ベアメタルへのイン ストール を参照してください。

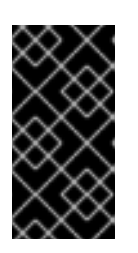

# 重要

OpenShift Data Foundation を 3 ノードの OpenShift のコンパクトなべアメタル クラスターにインストールした場合にマスターノードを置き換える方法について は、OpenShift Container Platform ドキュメントのBackup and Restore ガイドを 参照してください。

- 8. 新規ベアメタルマシンを使用して新規 OpenShift Container Platform ノードを作成します。
- 9. **Pending** 状態の OpenShift Container Platform に関連する証明書署名要求 (CSR) の有無を確認 します。

\$ oc get csr

10. 新規ノードに必要なすべての OpenShift Container Platform CSR を承認します。

\$ oc adm certificate approve <certificate\_name>

#### <certificate\_name>

CSR の名前を指定します。

- 11. OpenShift Web コンソールで Compute → Nodes をクリックします。新しいノードが Ready 状態にあることを確認します。
- 12. 以下のいずれかを使用して、OpenShift Data Foundation ラベルを新規ノードに適用します。

ユーザーインターフェイスから

- a. 新規ノードについて、Action Menu (:)→Edit Labelsをクリックします。
- b. cluster.ocs.openshift.io/openshift-storage を追加し、Save をクリックします。

コマンドラインインターフェイスの使用

OpenShift Data Foundation ラベルを新規ノードに適用します。

\$ oc label node <new\_node\_name> cluster.ocs.openshift.io/openshift-storage=""

#### <new\_node\_name>

新しいノードの名前を指定します。

OpenShift ローカルストレージ Operator がインストールされている namespace を特定し、これを local\_storage\_project 変数に割り当てます。

\$ local\_storage\_project=\$(oc get csv --all-namespaces | awk '{print \$1}' | grep local)

以下に例を示します。

\$ local\_storage\_project=\$(oc get csv --all-namespaces | awk '{print \$1}' | grep local)

echo \$local\_storage\_project

出力例:

openshift-local-storage

- 14. 新規ワーカーノードを localVolumeDiscovery および localVolumeSet に追加します。
  - a. **localVolumeDiscovery** 定義を更新し、新規ノードを追加して失敗したノードを削除しま す。

# oc edit -n \$local\_storage\_project localvolumediscovery auto-discover-devices

出力例:

| []                                              |
|-------------------------------------------------|
| nodeSelector:                                   |
| nodeSelectorTerms:                              |
| <ul> <li>matchExpressions:</li> </ul>           |
| <ul> <li>key: kubernetes.io/hostname</li> </ul> |
| operator: In                                    |
| values:                                         |
| <ul> <li>server1.example.com</li> </ul>         |
| <ul> <li>server2.example.com</li> </ul>         |
| #- server3.example.com                          |
| <ul> <li>newnode.example.com</li> </ul>         |
| []                                              |

エディターを終了する前に必ず保存します。

この例では、server3.example.com が削除され、newnode.example.com が新しいノード になります。

b. 編集する localVolumeSet を決定します。

# oc get -n \$local\_storage\_project localvolumeset

出力例:

NAME AGE localblock 25h

c. **localVolumeSet** 定義を更新して、新規ノードを追加し、障害が発生したノードを削除します。

# oc edit -n \$local\_storage\_project localvolumeset localblock

出力例: [...] nodeSelector: nodeSelectorTerms: - matchExpressions: - key: kubernetes.io/hostname operator: In values: - server1.example.com - server2.example.com #- server3.example.com - newnode.example.com [...]

エディターを終了する前に必ず保存します。

この例では、server3.example.com が削除され、newnode.example.com が新しいノード になります。

15. 新しい localblock 永続ボリューム (PV) が使用可能であることを確認します。

\$oc get pv | grep localblock | grep Available

出力例:

local-pv-551d950 512Gi RWO Delete Available localblock 26s

16. openshift-storage プロジェクトに移動します。

\$ oc project openshift-storage

17. 失敗した OSD をクラスターから削除します。必要に応じて、複数の障害のある OSD を指定す ることができます。

\$ oc process -n openshift-storage ocs-osd-removal \ -p FAILED\_OSD\_IDS=<failed\_osd\_id> | oc create -f -

<failed\_osd\_id>

**rook-ceph-osd** 接頭辞の直後の Pod 名の整数です。 コマンドにコンマ区切りの OSD ID を追加して、複数の OSD を削除できます (例: **FAILED\_OSD\_IDS=0,1,2**)

OSD が3つしかないクラスター、または OSD が削除された後にデータの3つのレプリカ すべてを復元するにはスペースが不十分なクラスターでは、FORCE\_OSD\_REMOVAL 値を true に変更する必要があります。

 18. ocs-osd-removal-job Pod のステータスをチェックして、OSD が正常に削除されたことを確認 します。

Completed のステータスで、OSD の削除ジョブが正常に完了したことを確認します。

# oc get pod -l job-name=ocs-osd-removal-job -n openshift-storage
19. OSD の取り外しが完了したことを確認します。

\$ oc logs -l job-name=ocs-osd-removal-job -n openshift-storage --tail=-1 | egrep -i 'completed removal'

出力例:

2022-05-10 06:50:04.501511 I | cephosd: completed removal of OSD 0

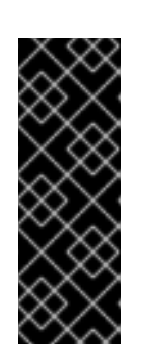

#### 重要

**ocs-osd-removal-job** が失敗し、Pod が予想される **Completed** の状態にない場合、追加のデバッグのために Pod ログを確認します。

以下に例を示します。

# oc logs -l job-name=ocs-osd-removal-job -n openshift-storage --tail=-1

20. 永続ボリューム要求 (PVC) に関連付けられた永続ボリューム (PV) を特定します。

# oc get pv -L kubernetes.io/hostname | grep localblock | grep Released

出力例:

local-pv-d6bf175b 1490Gi RWO Delete Released openshift-storage/ocs-deviceset-0-data-0-6c5pw localblock 2d22h compute-1

Released 状態の PV がある場合は、これを削除します。

# oc delete pv <persistent\_volume>

以下に例を示します。

# oc delete pv local-pv-d6bf175b

出力例:

persistentvolume "local-pv-d9c5cbd6" deleted

21. crashcollector Pod デプロイメントを特定します。

\$ oc get deployment --selector=app=rook-cephcrashcollector,node\_name=<failed\_node\_name> -n openshift-storage

既存の crashcollector Pod デプロイメントがある場合は、これを削除します。

\$ oc delete deployment --selector=app=rook-cephcrashcollector,node\_name=<failed\_node\_name> -n openshift-storage

22. ocs-osd-removal-job を削除します。

# oc delete -n openshift-storage job ocs-osd-removal-job

出力例:

job.batch "ocs-osd-removal-job" deleted

# 検証手順

1. 新しいノードが出力に存在することを確認します。

\$ oc get nodes --show-labels | grep cluster.ocs.openshift.io/openshift-storage= |cut -d' ' -f1

- 2. Workloads → Podsをクリックします。新しいノードの少なくとも次の Pod が Running 状態 になっていることを確認します。
  - csi-cephfsplugin-\*
  - csi-rbdplugin-\*
- 3. 他の必要なすべての OpenShift Data Foundation Pod が **Running** 状態にあることを確認しま す。

また、増分の mon が新規に作成されており、Running 状態にあることを確認します。

\$ oc get pod -n openshift-storage | grep mon

出力例:

| rook | -ceph-mon-a-cd575c89b-b6k66  | 2/2 | Running |
|------|------------------------------|-----|---------|
| 0    | 38m                          |     |         |
| rook | -ceph-mon-b-6776bc469b-tzzt8 | 2/2 | Running |
| 0    | 38m                          |     |         |
| rook | -ceph-mon-d-5ff5d488b5-7v8xh | 2/2 | Running |
| 0    | 4m8s                         |     |         |

OSD とモニター Pod が Running 状態になるまでに数分かかる場合があります。

4. 新規 OSD Pod が交換後のノードで実行されていることを確認します。

\$ oc get pods -o wide -n openshift-storage| egrep -i <new\_node\_name> | egrep osd

- (オプション) クラスターでクラスター全体の暗号化が有効な場合は、新規 OSD デバイスが暗号 化されていることを確認します。 直前の手順で特定された新しい各ノードに以下を実行します。
  - a. デバッグ Pod を作成し、選択した1つ以上のホストの chroot 環境を開きます。

\$ oc debug node/<node\_name>

\$ chroot /host

b. 使用可能なブロックデバイスのリストを表示します。

# \$ Isblk

1つ以上の ocs-deviceset 名の横にある crypt キーワードを確認します。

6. 検証手順が失敗した場合は、Red Hat サポートにお問い合わせください。

2.1.2. ユーザーによってプロビジョニングされるインフラストラクチャーでの失敗した ノードの置き換え

### 前提条件

- 置き換えるノードが、置き換えるノードと同様のインフラストラクチャー、リソース、および ディスクで設定されていることを確認する必要がある。
- OpenShift Container Platform クラスターにログインしている。

# 手順

1. ノードを特定し、置き換える必要のあるノードのラベルを取得します。

\$ oc get nodes --show-labels | grep <node\_name>

#### <node\_name>

置き換える必要のあるノードの名前を指定します。

2. モニター Pod (存在する場合)、および置き換える必要のあるノードで実行されている OSD を 特定します。

\$ oc get pods -n openshift-storage -o wide | grep -i <node\_name>

先の手順で特定された Pod のデプロイメントをスケールダウンします。
 以下に例を示します。

\$ oc scale deployment rook-ceph-mon-c --replicas=0 -n openshift-storage

\$ oc scale deployment rook-ceph-osd-0 --replicas=0 -n openshift-storage

\$ oc scale deployment --selector=app=rook-ceph-crashcollector,node\_name=<**node\_name**> --replicas=0 -n openshift-storage

4. ノードにスケジュール対象外 (unschedulable) のマークを付けます。

\$ oc adm cordon <node\_name>

5. Terminating 状態の Pod を削除します。

\$ oc get pods -A -o wide | grep -i **<node\_name>** | awk '{if (\$4 == "Terminating") system ("oc -n " \$1 " delete pods " \$2 " --grace-period=0 " " --force ")}'

6. ノードをドレイン (解放) します。

\$ oc adm drain <**node\_name>** --force --delete-emptydir-data=true --ignore-daemonsets

7. ノードを削除します。

\$ oc delete node <node\_name>

8. 必要なインフラストラクチャーで新規のベアメタルマシンを取得します。ベアメタルへのイン ストール を参照してください。

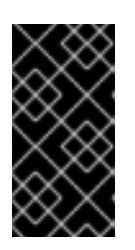

#### 重要

OpenShift Data Foundation を3ノードの OpenShift のコンパクトなべアメタル クラスターにインストールした場合にマスターノードを置き換える方法について は、OpenShift Container Platform ドキュメントのBackup and Restore ガイドを 参照してください。

- 9. 新規ベアメタルマシンを使用して新規 OpenShift Container Platform ノードを作成します。
- 10. **Pending** 状態の OpenShift Container Platform に関連する証明書署名要求 (CSR) の有無を確認 します。

\$ oc get csr

11. 新規ノードに必要なすべての OpenShift Container Platform CSR を承認します。

\$ oc adm certificate approve <certificate\_name>

#### <certificate\_name>

CSR の名前を指定します。

- 12. OpenShift Web コンソールで Compute → Nodes をクリックします。新しいノードが Ready 状態にあることを確認します。
- 13. 以下のいずれかを使用して、OpenShift Data Foundation ラベルを新規ノードに適用します。

#### ユーザーインターフェイスから

- a. 新規ノードについて、Action Menu (:)→Edit Labelsをクリックします。
- b. cluster.ocs.openshift.io/openshift-storage を追加し、Save をクリックします。

### コマンドラインインターフェイスの使用

OpenShift Data Foundation ラベルを新規ノードに適用します。

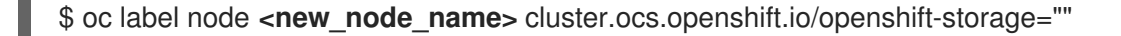

#### <new\_node\_name>

新しいノードの名前を指定します。

14. OpenShift ローカルストレージ Operator がインストールされている namespace を特定し、こ れを **local\_storage\_project** 変数に割り当てます。 \$ local\_storage\_project=\$(oc get csv --all-namespaces | awk '{print \$1}' | grep local)

以下に例を示します。

\$ local\_storage\_project=\$(oc get csv --all-namespaces | awk '{print \$1}' | grep local)

echo \$local\_storage\_project

出力例:

openshift-local-storage

- 15. 新規ワーカーノードを localVolumeDiscovery および localVolumeSet に追加します。
  - a. **localVolumeDiscovery** 定義を更新し、新規ノードを追加して失敗したノードを削除しま す。

# oc edit -n \$local\_storage\_project localvolumediscovery auto-discover-devices

出力例:

| []                                      |
|-----------------------------------------|
| nodeSelector:                           |
| nodeSelectorTerms:                      |
| <ul> <li>matchExpressions:</li> </ul>   |
| - key: kubernetes.io/hostname           |
| operator: In                            |
| values:                                 |
| <ul> <li>server1.example.com</li> </ul> |
| <ul> <li>server2.example.com</li> </ul> |
| #- server3.example.com                  |
| <ul> <li>newnode.example.com</li> </ul> |
| []                                      |

エディターを終了する前に必ず保存します。

この例では、server3.example.com が削除され、newnode.example.com が新しいノード になります。

b. 編集する localVolumeSet を決定します。

# oc get -n \$local\_storage\_project localvolumeset

出力例:

NAME AGE localblock 25h

c. **localVolumeSet** 定義を更新して、新規ノードを追加し、障害が発生したノードを削除します。

# oc edit -n \$local\_storage\_project localvolumeset localblock

出力例: [...] nodeSelector: nodeSelectorTerms: - matchExpressions: - key: kubernetes.io/hostname operator: In values: - server1.example.com - server2.example.com #- server3.example.com - newnode.example.com [...]

エディターを終了する前に必ず保存します。

この例では、server3.example.com が削除され、newnode.example.com が新しいノード になります。

16. 新しい localblock 永続ボリューム (PV) が使用可能であることを確認します。

\$oc get pv | grep localblock | grep Available

出力例:

local-pv-551d950 512Gi RWO Delete Available localblock 26s

17. openshift-storage プロジェクトに移動します。

\$ oc project openshift-storage

18. 失敗した OSD をクラスターから削除します。必要に応じて、複数の障害のある OSD を指定す ることができます。

\$ oc process -n openshift-storage ocs-osd-removal \ -p FAILED\_OSD\_IDS=<failed\_osd\_id> | oc create -f -

#### <failed\_osd\_id>

**rook-ceph-osd** 接頭辞の直後の Pod 名の整数です。 コマンドにコンマ区切りの OSD ID を追加して、複数の OSD を削除できます (例: **FAILED\_OSD\_IDS=0,1,2**)

OSD が3つしかないクラスター、または OSD が削除された後にデータの3つのレプリカ すべてを復元するにはスペースが不十分なクラスターでは、FORCE\_OSD\_REMOVAL 値を true に変更する必要があります。

19. **ocs-osd-removal-job** Pod のステータスをチェックして、OSD が正常に削除されたことを確認 します。

Completed のステータスで、OSD の削除ジョブが正常に完了したことを確認します。

# oc get pod -l job-name=ocs-osd-removal-job -n openshift-storage

20. OSD の取り外しが完了したことを確認します。

\$ oc logs -l job-name=ocs-osd-removal-job -n openshift-storage --tail=-1 | egrep -i 'completed removal'

出力例:

2022-05-10 06:50:04.501511 I | cephosd: completed removal of OSD 0

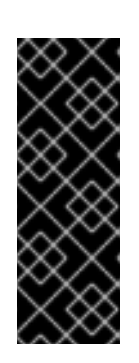

#### 重要

**ocs-osd-removal-job** が失敗し、Pod が予想される **Completed** の状態にない場合、追加のデバッグのために Pod ログを確認します。

以下に例を示します。

# oc logs -l job-name=ocs-osd-removal-job -n openshift-storage --tail=-1

21. 永続ボリューム要求 (PVC) に関連付けられた永続ボリューム (PV) を特定します。

# oc get pv -L kubernetes.io/hostname | grep localblock | grep Released

出力例:

local-pv-d6bf175b 1490Gi RWO Delete Released openshift-storage/ocs-deviceset-0-data-0-6c5pw localblock 2d22h compute-1

Released 状態の PV がある場合は、これを削除します。

# oc delete pv <persistent\_volume>

以下に例を示します。

# oc delete pv local-pv-d6bf175b

出力例:

persistentvolume "local-pv-d9c5cbd6" deleted

22. crashcollector Pod デプロイメントを特定します。

\$ oc get deployment --selector=app=rook-cephcrashcollector,node\_name=<failed\_node\_name> -n openshift-storage

既存の crashcollector Pod デプロイメントがある場合は、これを削除します。

\$ oc delete deployment --selector=app=rook-cephcrashcollector,node\_name=<**failed\_node\_name>** -n openshift-storage

23. ocs-osd-removal-job を削除します。

# oc delete -n openshift-storage job ocs-osd-removal-job

出力例:

job.batch "ocs-osd-removal-job" deleted

# 検証手順

1. 新しいノードが出力に存在することを確認します。

\$ oc get nodes --show-labels | grep cluster.ocs.openshift.io/openshift-storage= |cut -d' ' -f1

- 2. Workloads → Podsをクリックします。新しいノードの少なくとも次の Pod が Running 状態 になっていることを確認します。
  - csi-cephfsplugin-\*
  - csi-rbdplugin-\*
- 3. 他の必要なすべての OpenShift Data Foundation Pod が **Running** 状態にあることを確認しま す。

また、増分の mon が新規に作成されており、Running 状態にあることを確認します。

\$ oc get pod -n openshift-storage | grep mon

出力例:

| rook | -ceph-mon-a-cd575c89b-b6k66  | 2/2 | Running |
|------|------------------------------|-----|---------|
| 0    | 38m                          |     |         |
| rook | -ceph-mon-b-6776bc469b-tzzt8 | 2/2 | Running |
| 0    | 38m                          |     |         |
| rook | -ceph-mon-d-5ff5d488b5-7v8xh | 2/2 | Running |
| 0    | 4m8s                         |     |         |

OSD とモニター Pod が Running 状態になるまでに数分かかる場合があります。

4. 新規 OSD Pod が交換後のノードで実行されていることを確認します。

\$ oc get pods -o wide -n openshift-storage| egrep -i <new\_node\_name> | egrep osd

- (オプション) クラスターでクラスター全体の暗号化が有効な場合は、新規 OSD デバイスが暗号 化されていることを確認します。 直前の手順で特定された新しい各ノードに以下を実行します。
  - a. デバッグ Pod を作成し、選択した1つ以上のホストの chroot 環境を開きます。

\$ oc debug node/<node\_name>

\$ chroot /host

b. 使用可能なブロックデバイスのリストを表示します。

# \$ Isblk

1つ以上の ocs-deviceset 名の横にある crypt キーワードを確認します。

6. 検証手順が失敗した場合は、Red Hat サポートにお問い合わせください。

# 2.2. IBM Z または IBM<sup>®</sup> LINUXONE インフラストラクチャーでのストレー ジノードの置き換え

以下のいずれかの手順を選択して、ストレージノードを置き換えることができます。

- 「IBM Z または IBM<sup>®</sup> LinuxONE インフラストラクチャーでの動作するノードの置き換え」.
- 「IBM Z または IBM<sup>®</sup> LinuxONE インフラストラクチャーでの障害のあるノードの置き換え」.

**2.2.1. IBM Z** または **IBM<sup>®</sup> LinuxONE** インフラストラクチャーでの動作するノードの置き換え

以下の手順に従って、IBM Z または IBM<sup>®</sup> LinuxONE インフラストラクチャーで動作するノードを置き 換えます。

# 手順

1. ノードを特定し、置き換えるノードのラベルを取得します。ラックラベルをメモします。

\$ oc get nodes --show-labels | grep <node\_name>

 2. 置き換えるノードで実行されている mon(ある場合) およびオブジェクトストレージデバイス (OSD) Pod を特定します。

\$ oc get pods -n openshift-storage -o wide | grep -i <node\_name>

先の手順で特定された Pod のデプロイメントをスケールダウンします。
 以下に例を示します。

\$ oc scale deployment rook-ceph-mon-c --replicas=0 -n openshift-storage \$ oc scale deployment rook-ceph-osd-0 --replicas=0 -n openshift-storage \$ oc scale deployment --selector=app=rook-ceph-crashcollector,node\_name=<node\_name> --replicas=0 -n openshift-storage

4. ノードにスケジュール対象外 (unschedulable) のマークを付けます。

\$ oc adm cordon <node\_name>

5. Terminating 状態の Pod を削除します。

\$ oc get pods -A -o wide | grep -i <node\_name> | awk '{if (\$4 == "Terminating") system ("oc n " \$1 " delete pods " \$2 " --grace-period=0 " " --force ")}'

6. ノードをドレイン (解放) します。

\$ oc adm drain <node\_name> --force --delete-emptydir-data=true --ignore-daemonsets

7. ノードを削除します。

\$ oc delete node <node\_name>

- 8. 新しい IBM Z ストレージノードを交換品として入手します。
- 9. **Pending** 状態の OpenShift Data Foundation に関連する証明書署名要求 (CSR) の有無を確認します。

\$ oc get csr

10. 新規ノードに必要なすべての OpenShift Data Foundation CSR を承認します。

\$ oc adm certificate approve <Certificate\_Name>

- 11. OpenShift Web コンソールで Compute → Nodes をクリックし、新規ノードが Ready 状態に あることを確認します。
- 12. 以下のいずれかを使用して、openshift-storage ラベルを新しいノードに適用します。

ユーザーインターフェイスを使用する場合

- a. 新規ノードについて、Action Menu(:)→ Edit Labels をクリックします。
- b. cluster.ocs.openshift.io/openshift-storage を追加し、Save をクリックします。

#### コマンドラインインターフェイスの使用

以下のコマンドを実行して、OpenShift Data Foundation ラベルを新規ノードに適用します。

\$ oc label node <new\_node\_name> cluster.ocs.openshift.io/openshift-storage=""

- 13. 新規ワーカーノードを localVolumeDiscovery および localVolumeSet に追加します。
  - a. **localVolumeDiscovery** 定義を更新し、新規ノードを追加して失敗したノードを削除しま す。

エディターを終了する前に必ず保存します。

上記の例では、server3.example.com が削除され、newnode.example.com が新規ノード になります。

b. 編集する localVolumeSet を決定します。

以下のコマンドの local-storage-project は、ローカルストレージプロジェクトの名前に置き換えます。OpenShift Data Foundation 4.6 以降では、デフォルトのプロジェクト名は openshift-local-storage です。以前のバージョンでは、デフォルトで local-storage を使用します。

# oc get -n **local-storage-project** localvolumeset NAME AGE localblock 25h

c. **localVolumeSet** 定義を更新して、新規ノードを追加し、障害が発生したノードを削除します。

# oc edit -n local-storage-project localvolumeset localblock
[...]
nodeSelector:
nodeSelectorTerms:
 matchExpressions:
 - key: kubernetes.io/hostname
 operator: ln
 values:
 - server1.example.com
 - server2.example.com
 - newnode.example.com
[...]

エディターを終了する前に必ず保存します。

上記の例では、server3.example.com が削除され、newnode.example.com が新規ノード になります。

14. 新規 localblock PV が利用可能であることを確認します。

\$ oc get pv | grep localblock CAPA- ACCESS RECLAIM STORAGE NAME CITY MODES POLICY STATUS CLAIM CLASS AGE local-pv- 931Gi RWO Delete Bound openshift-storage/ localblock 25h 3e8964d3 ocs-deviceset-2-0 -79j94 openshift-storage/ localblock 25h local-pv- 931Gi RWO Delete Bound 414755e0 ocs-deviceset-1-0 -959rp local-pv- 931Gi RWO Delete Available localblock 3m24s b481410 local-pv- 931Gi RWO Delete Bound openshift-storage/ localblock 25h d9c5cbd6 ocs-deviceset-0-0 -nvs68

15. openshift-storage プロジェクトを変更します。

\$ oc project openshift-storage

- 16. 失敗した OSD をクラスターから削除します。必要に応じて、複数の障害のある OSD を指定す ることができます。
  - a. PVC を特定します。後に、その特定の PVC に関連付けられた PV を削除する必要があるためです。

\$ osd\_id\_to\_remove=1
\$ oc get -n openshift-storage -o yaml deployment rook-ceph-osd-\${osd\_id\_to\_remove} |
grep ceph.rook.io/pvc

ここで、**osd\_id\_to\_remove**は **rook-ceph-osd** 接頭辞の直後にくる Pod 名の整数です。 この例では、デプロイメント名は **rook-ceph-osd-1** です。

出力例:

ceph.rook.io/pvc: ocs-deviceset-localblock-0-data-0-g2mmc ceph.rook.io/pvc: ocs-deviceset-localblock-0-data-0-g2mmc

この例では、PVC 名は ocs-deviceset-localblock-0-data-0-g2mmc です。

b. 失敗した OSD をクラスターから削除します。

警告

\$ oc process -n openshift-storage ocs-osd-removal -p FAILED\_OSD\_IDS=\${osd\_id\_to\_remove} |oc create -f -

コマンドにコンマ区切りの OSD ID を追加して、複数の OSD を削除できます。(例: FAILED\_OSD\_IDS=0,1,2)

> この手順により、OSD はクラスターから完全に削除されま す。**osd\_id\_to\_remove** の正しい値が指定されていることを確認しま す。

17. **ocs-osd-removal** Pod のステータスをチェックして、OSD が正常に削除されたことを確認し ます。

Completed のステータスで、OSD の削除ジョブが正常に完了したことを確認します。

# oc get pod -l job-name=ocs-osd-removal-osd\_id\_to\_remove -n openshift-storage

# 注記

**ocs-osd-removal** が失敗し、Pod が予想される **Completed** の状態にない場合、 追加のデバッグのために Pod ログを確認します。以下に例を示します。

# oc logs -l job-name=ocs-osd-removal-**osd\_id\_to\_remove** -n openshiftstorage --tail=-1 次のように、削除された OSD を手動でクリーンアップする必要がある場合があります。

ceph osd crush remove osd.osd\_id\_to\_remove ceph osd rm osd\_id\_to\_remove ceph auth del osd.osd\_id\_to\_remove ceph osd crush rm osd\_id\_to\_remove

- 18. 障害のあるノードに関連付けられた PV を削除します。
  - a. PVC に関連付けられた PV を特定します。
     PVC 名は、失敗した OSD をクラスターから削除する際に取得された名前と同じである必要があります。

# oc get pv -L kubernetes.io/hostname | grep localblock | grep Released local-pv-5c9b8982 500Gi RWO Delete Released openshift-storage/ocs-devicesetlocalblock-0-data-0-g2mmc localblock 24h worker-0

b. Released 状態の PV がある場合は、これを削除します。

# oc delete pv <persistent-volume>

以下に例を示します。

# oc delete pv local-pv-5c9b8982 persistentvolume "local-pv-5c9b8982" deleted

19. crashcollector Pod デプロイメントを特定します。

\$ oc get deployment --selector=app=rook-ceph-crashcollector,node\_name= <failed\_node\_name> -n openshift-storage

既存の crashcollector Pod デプロイメントがある場合は、これを削除します。

\$ oc delete deployment --selector=app=rook-ceph-crashcollector,node\_name= <failed\_node\_name> -n openshift-storage

20. ocs-osd-removal ジョブを削除します。

# oc delete job ocs-osd-removal-\${osd\_id\_to\_remove}

出力例:

job.batch "ocs-osd-removal-0" deleted

# 検証手順

1. 新しいノードが出力に存在することを確認します。

\$ oc get nodes --show-labels | grep cluster.ocs.openshift.io/openshift-storage= |cut -d' ' -f1

2. Workloads → Pods をクリックします。新しいノードの少なくとも次の Pod が Running 状態に なっていることを確認します。

- csi-cephfsplugin-\*
- csi-rbdplugin-\*
- 3. 他の必要なすべての OpenShift Data Foundation Pod が **Running** 状態にあることを確認しま す。
- 4. 新しいオブジェクトストレージデバイス (OSD) Pod が置き換えるノードで実行されていること を確認します。

\$ oc get pods -o wide -n openshift-storage| egrep -i <new\_node\_name> | egrep osd

- 5. オプション: クラスターでデータの暗号化が有効な場合には、新規 OSD デバイスが暗号化され ていることを確認します。 直前の手順で特定された新しい各ノードに以下を実行します。
  - a. デバッグ Pod を作成し、選択した1つ以上のホストの chroot 環境を開きます。

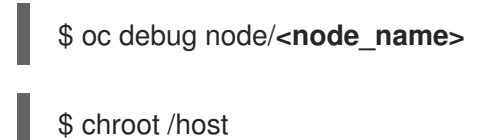

b. 使用可能なブロックデバイスのリストを表示します。

\$ Isblk

1つ以上の ocs-deviceset 名の横にある crypt キーワードを確認します。

6. 検証手順が失敗した場合は、Red Hat サポートにお問い合わせください。

2.2.2. IBM Z または IBM<sup>®</sup> LinuxONE インフラストラクチャーでの障害のあるノードの 置き換え

# 手順

- 1. OpenShift Web コンソールにログインし、Compute → Nodes をクリックします。
- 2. 障害のあるノードを特定し、その Machine Name をクリックします。
- 3. Actions  $\rightarrow$  Edit Annotations e c p y > 0, Add More e c p y > 0 at e c p y > 0.
- 4. machine.openshift.io/exclude-node-draining を追加し、Save をクリックします。
- 6. 新しいマシンが自動的に作成されます。新しいマシンが起動するのを待ちます。

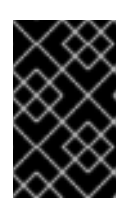

#### 重要

このアクティビティーには、少なくとも 5~10 分以上かかる場合があります。この期間中に生成された Ceph エラーは一時的なものであり、新しいノードにラベルを付けると自動的に解決され、機能します。

- 7. Compute → Nodes をクリックします。新しいノードが Ready 状態にあることを確認します。
- 8. 以下のいずれかを使用して、OpenShift Data Foundation ラベルを新規ノードに適用します。
  - ユーザーインターフェイスから
    - a. 新規ノードについて、Action Menu (:) → Edit Labels をクリックします。
    - b. cluster.ocs.openshift.io/openshift-storage を追加し、Save をクリックします。

#### コマンドラインインターフェイスの使用

• OpenShift Data Foundation ラベルを新規ノードに適用します。

\$ oc label node <new\_node\_name> cluster.ocs.openshift.io/openshift-storage=""

#### <new\_node\_name>

新しいノードの名前を指定します。

### 検証手順

1. 新しいノードが出力に存在することを確認します。

\$ oc get nodes --show-labels | grep cluster.ocs.openshift.io/openshift-storage= | cut -d' ' -f1

- Workloads → Pods をクリックします。新しいノードの少なくとも次の Pod が Running 状態に なっていることを確認します。
  - csi-cephfsplugin-\*
  - csi-rbdplugin-\*
- 3. 他の必要なすべての OpenShift Data Foundation Pod が **Running** 状態にあることを確認しま す。
- 4. 新しいオブジェクトストレージデバイス (OSD) Pod が置き換えるノードで実行されていること を確認します。

\$ oc get pods -o wide -n openshift-storage| egrep -i <new\_node\_name> | egrep osd

- オプション: クラスターでデータの暗号化が有効な場合には、新規 OSD デバイスが暗号化されていることを確認します。
   直前の手順で特定された新しい各ノードに以下を実行します。
  - a. デバッグ Pod を作成し、選択した1つ以上のホストの chroot 環境を開きます。

\$ oc debug node/<node\_name>

\$ chroot /host

b. 使用可能なブロックデバイスのリストを表示します。

\$ lsblk

1つ以上の ocs-deviceset 名の横にある crypt キーワードを確認します。

6. 検証手順が失敗した場合は、Red Hat サポートにお問い合わせください。

# 2.3. IBM POWER インフラストラクチャー上のストレージノードの置き換え

OpenShift Data Foundation の場合、IBM Power に関連するデプロイメントについては、稼働中のノードに対してプロアクティブに、障害のあるノードに対してリアクティブにノードの置き換えを実行できます。

2.3.1. IBM Power Systems で動作するストレージまたは障害のあるストレージノードの 置き換え

### 前提条件

- 置き換えるノードが、置き換えるノードと同様のインフラストラクチャーとリソースで設定されていることを確認してください。
- OpenShift Container Platform クラスターにログインしている。

# 手順

1. ノードを特定し、置き換える必要のあるノードのラベルを取得します。

\$ oc get nodes --show-labels | grep <node\_name>

# <node\_name>

置き換える必要のあるノードの名前を指定します。

2. 置き換える必要のあるノードで実行されている **mon** (存在する場合) および Object Storage Device (OSD) Pod を特定します。

\$ oc get pods -n openshift-storage -o wide | grep -i <node\_name>

先の手順で特定された Pod のデプロイメントをスケールダウンします。
 以下に例を示します。

\$ oc scale deployment rook-ceph-mon-a --replicas=0 -n openshift-storage

\$ oc scale deployment rook-ceph-osd-1 --replicas=0 -n openshift-storage

\$ oc scale deployment --selector=app=rook-ceph-crashcollector,node\_name=<**node\_name**> --replicas=0 -n openshift-storage

4. ノードにスケジュール対象外 (unschedulable) のマークを付けます。

\$ oc adm cordon <node\_name>

5. Terminating 状態の Pod を削除します。

\$ oc get pods -A -o wide | grep -i **<node\_name>** | awk '{if (\$4 == "Terminating") system ("oc -n " \$1 " delete pods " \$2 " --grace-period=0 " " --force ")}'

6. ノードをドレイン (解放) します。

\$ oc adm drain <node\_name> --force --delete-emptydir-data=true --ignore-daemonsets

7. ノードを削除します。

\$ oc delete node <node\_name>

- 8. 必要なインフラストラクチャーで新規の IBM Power マシンを取得します。クラスターの IBM Power へのインストール を参照してください。
- 9. 新規 IBM Power マシンを使用して新規 OpenShift Container Platform ノードを作成します。
- 10. **Pending** 状態の OpenShift Container Platform に関連する証明書署名要求 (CSR) の有無を確認 します。

\$ oc get csr

11. 新規ノードに必要なすべての OpenShift Container Platform CSR を承認します。

\$ oc adm certificate approve <certificate\_name>

# <certificate\_name>

CSR の名前を指定します。

- 12. OpenShift Web コンソールで Compute → Nodes をクリックします。新しいノードが Ready 状態にあることを確認します。
- 13. 以下のいずれかを使用して、OpenShift Data Foundation ラベルを新規ノードに適用します。

ユーザーインターフェイスから

- a. 新規ノードについて、Action Menu (:) → Edit Labels をクリックします。
- b. cluster.ocs.openshift.io/openshift-storage を追加し、Save をクリックします。

コマンドラインインターフェイスの使用

a. OpenShift Data Foundation ラベルを新規ノードに適用します。

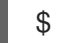

\$ oc label node <new\_node\_name> cluster.ocs.openshift.io/openshift-storage="

# <new\_node\_name>

新しいノードの名前を指定します。

14. OpenShift ローカルストレージ Operator がインストールされている namespace を特定し、こ れを **local\_storage\_project** 変数に割り当てます。

\$ local\_storage\_project=\$(oc get csv --all-namespaces | awk '{print \$1}' | grep local)

以下に例を示します。

\$ local\_storage\_project=\$(oc get csv --all-namespaces | awk '{print \$1}' | grep local)

echo \$local\_storage\_project

出力例:

openshift-local-storage

15. 新しく追加されたワーカーノードを localVolume に追加します。

a. 編集する必要のある localVolume を決定します。

# oc get -n \$local\_storage\_project localvolume

出力例:

NAME AGE localblock 25h

b. **localVolume** 定義を更新して、新規ノードを追加し、障害が発生したノードを削除します。

# oc edit -n \$local\_storage\_project localvolume localblock

出力例:

```
[...]
nodeSelector:
nodeSelectorTerms:
- matchExpressions:
- key: kubernetes.io/hostname
operator: In
values:
#- worker-0
- worker-1
- worker-1
- worker-2
- worker-3
[...]
```

エディターを終了する前に必ず保存します。

この例では、worker-0 が削除され、worker-3 が新しいノードです。

16. 新しい localblock 永続ボリューム (PV) が使用可能であることを確認します。

\$ oc get pv | grep localblock

出力例:

NAME CAPACITY ACCESSMODES RECLAIMPOLICY STATUS CLAIM STORAGECLASS AGE

| local-pv-3e8964d3 500Gi RWO | Delete | Bound     | ocs-deviceset-localblock-2- |
|-----------------------------|--------|-----------|-----------------------------|
| data-0-mdbg9 localblock 25h |        |           |                             |
| local-pv-414755e0 500Gi RWO | Delete | Bound     | ocs-deviceset-localblock-1- |
| data-0-4cslf localblock 25h |        |           |                             |
| local-pv-b481410 500Gi RWO  | Delete | Available |                             |
| localblock 3m24s            |        |           |                             |
| local-pv-5c9b8982 500Gi RWO | Delete | Bound     | ocs-deviceset-localblock-0- |
| data-0-g2mmc localblock 25h |        |           |                             |

17. openshift-storage プロジェクトに移動します。

\$ oc project openshift-storage

- 18. 失敗した OSD をクラスターから削除します。必要に応じて、複数の障害のある OSD を指定す ることができます。
  - a. 永続ボリュームクレーム (PVC) を特定します。

\$ osd\_id\_to\_remove=1

\$ oc get -n openshift-storage -o yaml deployment rook-ceph-osd-\${<osd\_id\_to\_remove>} | grep ceph.rook.io/pvc

ここで、<osd\_id\_to\_remove> は rook-ceph-osd 接頭辞の直後にくる Pod 名の整数で す。

この例では、デプロイメント名は rook-ceph-osd-1 です。

出力例:

ceph.rook.io/pvc: ocs-deviceset-localblock-0-data-0-g2mmc ceph.rook.io/pvc: ocs-deviceset-localblock-0-data-0-g2mmc

b. 失敗した OSD をクラスターから削除します。必要に応じて、複数の障害のある OSD を指 定することができます。

\$ oc process -n openshift-storage ocs-osd-removal \ -p FAILED\_OSD\_IDS=<failed\_osd\_id> | oc create -f -

# <failed\_osd\_id>

rook-ceph-osd 接頭辞の直後の Pod 名の整数です。コマンドにコンマ区切りの OSD ID を追加して、複数の OSD を削除できます (例: FAILED\_OSD\_IDS=0,1,2) OSD が 3 つしかないクラスター、または OSD が削除された後にデータの 3 つのレプリ カすべてを復元するにはスペースが不十分なクラスターで は、FORCE\_OSD\_REMOVAL 値を true に変更する必要があります。 警告

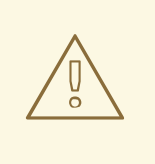

この手順により、OSD はクラスターから完全に削除されま す。**osd\_id\_to\_remove** の正しい値が指定されていることを確認し ます。

19. **ocs-osd-removal-job** Pod のステータスをチェックして、OSD が正常に削除されたことを確認 します。

Completed のステータスで、OSD の削除ジョブが正常に完了したことを確認します。

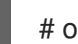

# oc get pod -l job-name=ocs-osd-removal-job -n openshift-storage

20. OSD の取り外しが完了したことを確認します。

\$ oc logs -l job-name=ocs-osd-removal-job -n openshift-storage --tail=-1 | egrep -i 'completed removal'

出力例:

2022-05-10 06:50:04.501511 I | cephosd: completed removal of OSD 0

# 重要

**ocs-osd-removal-job** が失敗し、Pod が予想される **Completed** の状態にない場合、追加のデバッグのために Pod ログを確認します。

以下に例を示します。

# oc logs -l job-name=ocs-osd-removal-job -n openshift-storage --tail=-1

21. 障害のあるノードに関連付けられた PV を削除します。

a. PVC に関連付けられた PV を特定します。

# oc get pv -L kubernetes.io/hostname | grep localblock | grep Released

出力例:

local-pv-5c9b8982 500Gi RWO Delete Released openshift-storage/ocs-deviceset-localblock-0-data-0-g2mmc localblock 24h worker-0

PVC 名は、失敗した OSD をクラスターから削除する際に取得された名前と同じである必要があります。

b. Released 状態の PV がある場合は、これを削除します。

# oc delete pv <persistent\_volume>

以下に例を示します。

# oc delete pv local-pv-5c9b8982

出力例:

persistentvolume "local-pv-5c9b8982" deleted

22. crashcollector Pod デプロイメントを特定します。

\$ oc get deployment --selector=app=rook-cephcrashcollector,node\_name=<**failed\_node\_name>** -n openshift-storage

既存の crashcollector Pod デプロイメントがある場合は、これを削除します。

\$ oc delete deployment --selector=app=rook-cephcrashcollector,node\_name=<failed\_node\_name> -n openshift-storage

23. ocs-osd-removal-job を削除します。

# oc delete -n openshift-storage job ocs-osd-removal-job

出力例:

job.batch "ocs-osd-removal-job" deleted

# 検証手順

1. 新しいノードが出力に存在することを確認します。

\$ oc get nodes --show-labels | grep cluster.ocs.openshift.io/openshift-storage= |cut -d' ' -f1

- 2. Workloads → Pods をクリックします。新しいノードの少なくとも次の Pod が Running 状態に なっていることを確認します。
  - csi-cephfsplugin-\*
  - csi-rbdplugin-\*
- 3. 他の必要なすべての OpenShift Data Foundation Pod が **Running** 状態にあることを確認しま す。

また、増分の mon が新規に作成されており、Running 状態にあることを確認します。

\$ oc get pod -n openshift-storage | grep mon

出力例:

| rook-ceph-mon-b-74f6dc9dd6-4llzq | 1/1 | Running | 0 | 6h14m |
|----------------------------------|-----|---------|---|-------|
| rook-ceph-mon-c-74948755c-h7wtx  | 1/1 | Running | 0 | 4h24m |
| rook-ceph-mon-d-598f69869b-4bv49 | 1/1 | Running | 0 | 162m  |

OSD とモニター Pod が Running 状態になるまでに数分かかる場合があります。

4. 新規 OSD Pod が交換後のノードで実行されていることを確認します。

\$ oc get pods -o wide -n openshift-storage| egrep -i <new\_node\_name> | egrep osd

- 5. (オプション) クラスターでクラスター全体の暗号化が有効な場合は、新規 OSD デバイスが暗号 化されていることを確認します。 直前の手順で特定された新しい各ノードに以下を実行します。
  - a. デバッグ Pod を作成し、選択した1つ以上のホストの chroot 環境を開きます。

\$ oc debug node/<node\_name>

\$ chroot /host

b. 使用可能なブロックデバイスのリストを表示します。

\$ Isblk

1つ以上の ocs-deviceset 名の横にある crypt キーワードを確認します。

6. 検証手順が失敗した場合は、Red Hat サポートにお問い合わせください。

# 2.4. VMWARE インフラストラクチャーでのストレージノードの置き換え

- 動作するノードを置き換えるには、以下を参照してください。
  - 「VMware のユーザーによってプロビジョニングされるインフラストラクチャーで動作するノードの置き換え」.
  - 「VMware のインストーラーでプロビジョニングされるインフラストラクチャーで動作するノードの置き換え」.
- 障害のあるノードを置き換えるには、以下を参照してください。
  - 「VMware ユーザーによってプロビジョニングされるインフラストラクチャーでの障害の あるノードの置き換え」.
  - 「VMware のインストーラーでプロビジョニングされるインフラストラクチャーで障害の あるノードの置き換え」.

2.4.1. VMware のユーザーによってプロビジョニングされるインフラストラクチャーで 動作するノードの置き換え

#### 前提条件

- 置き換えるノードが、置き換えるノードと同様のインフラストラクチャー、リソース、および ディスクで設定されていることを確認する必要がある。
- OpenShift Container Platform クラスターにログインしている。

手順

1. ノードを特定し、置き換える必要のあるノードのラベルを取得します。

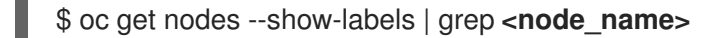

#### <node\_name>

置き換える必要のあるノードの名前を指定します。

2. モニター Pod (存在する場合)、および置き換える必要のあるノードで実行されている OSD を 特定します。

\$ oc get pods -n openshift-storage -o wide | grep -i <node\_name>

先の手順で特定された Pod のデプロイメントをスケールダウンします。
 以下に例を示します。

\$ oc scale deployment rook-ceph-mon-c --replicas=0 -n openshift-storage

\$ oc scale deployment rook-ceph-osd-0 --replicas=0 -n openshift-storage

\$ oc scale deployment --selector=app=rook-ceph-crashcollector,node\_name=<**node\_name**> --replicas=0 -n openshift-storage

4. ノードにスケジュール対象外 (unschedulable)のマークを付けます。

\$ oc adm cordon <node\_name>

5. ノードをドレイン (解放) します。

\$ oc adm drain <node\_name> --force --delete-emptydir-data=true --ignore-daemonsets

6. ノードを削除します。

\$ oc delete node <node\_name>

- 7. VMware vSphere にログインし、特定した仮想マシン (VM) を終了します。
- 8. 必要なインフラストラクチャーを使用して、VMware vSphere 上に新しい VM を作成しま す。インフラストラクチャーの要件 を参照してください。
- 9. 新規の仮想マシンを使用して新規 OpenShift Container Platform ワーカーノードを作成します。
- 10. **Pending** 状態の OpenShift Container Platform に関連する証明書署名要求 (CSR) の有無を確認 します。

\$ oc get csr

11. 新規ノードに必要なすべての OpenShift Container Platform CSR を承認します。

\$ oc adm certificate approve <certificate\_name>

# <certificate\_name>

CSR の名前を指定します。

- 12. OpenShift Web コンソールで Compute → Nodes をクリックします。新しいノードが Ready 状態にあることを確認します。
- 13. 以下のいずれかを使用して、OpenShift Data Foundation ラベルを新規ノードに適用します。

ユーザーインターフェイスから

- a. 新規ノードについて、Action Menu (:)→Edit Labelsをクリックします。
- b. cluster.ocs.openshift.io/openshift-storage を追加し、Save をクリックします。

### コマンドラインインターフェイスの使用

OpenShift Data Foundation ラベルを新規ノードに適用します。

\$ oc label node <new\_node\_name> cluster.ocs.openshift.io/openshift-storage=""

#### <new\_node\_name>

新しいノードの名前を指定します。

14. OpenShift ローカルストレージ Operator がインストールされている namespace を特定し、こ れを **local\_storage\_project** 変数に割り当てます。

\$ local\_storage\_project=\$(oc get csv --all-namespaces | awk '{print \$1}' | grep local)

以下に例を示します。

\$ local\_storage\_project=\$(oc get csv --all-namespaces | awk '{print \$1}' | grep local)

echo \$local\_storage\_project

出力例:

openshift-local-storage

- 15. 新規ワーカーノードを localVolumeDiscovery および localVolumeSet に追加します。
  - a. localVolumeDiscovery 定義を更新し、新規ノードを追加して失敗したノードを削除します。

# oc edit -n \$local\_storage\_project localvolumediscovery auto-discover-devices

出力例:

[...] nodeSelector: nodeSelectorTerms: - matchExpressions: - key: kubernetes.io/hostname operator: In values: - server1.example.com - server2.example.com #- server3.example.com - newnode.example.com [...]

エディターを終了する前に必ず保存します。

この例では、server3.example.com が削除され、newnode.example.com が新しいノード になります。

b. 編集する localVolumeSet を決定します。

# oc get -n \$local\_storage\_project localvolumeset

出力例:

NAME AGE localblock 25h

c. **localVolumeSet** 定義を更新して、新規ノードを追加し、障害が発生したノードを削除します。

# oc edit -n \$local\_storage\_project localvolumeset localblock

出力例:

[...] nodeSelector: nodeSelectorTerms: - matchExpressions: - key: kubernetes.io/hostname operator: In values: - server1.example.com - server2.example.com #- server3.example.com - newnode.example.com

16. 新しい localblock 永続ボリューム (PV) が使用可能であることを確認します。

\$oc get pv | grep localblock | grep Available

出力例:

local-pv-551d950 512Gi RWO Delete Available localblock 26s

17. openshift-storage プロジェクトに移動します。

エディターを終了する前に必ず保存します。

この例では、server3.example.com が削除され、newnode.example.com が新しいノード になります。

\$ oc project openshift-storage

18. 失敗した OSD をクラスターから削除します。必要に応じて、複数の障害のある OSD を指定す ることができます。

\$ oc process -n openshift-storage ocs-osd-removal \ -p FAILED\_OSD\_IDS=<failed\_osd\_id> | oc create -f -

<failed\_osd\_id>

**rook-ceph-osd** 接頭辞の直後の Pod 名の整数です。 コマンドにコンマ区切りの OSD ID を追加して、複数の OSD を削除できます (例: **FAILED\_OSD\_IDS=0,1,2**)

OSD が3つしかないクラスター、または OSD が削除された後にデータの3つのレプリカ すべてを復元するにはスペースが不十分なクラスターでは、**FORCE\_OSD\_REMOVAL** 値を **true** に変更する必要があります。

19. **ocs-osd-removal-job** Pod のステータスをチェックして、OSD が正常に削除されたことを確認 します。

Completed のステータスで、OSD の削除ジョブが正常に完了したことを確認します。

# oc get pod -l job-name=ocs-osd-removal-job -n openshift-storage

20. OSD の取り外しが完了したことを確認します。

\$ oc logs -l job-name=ocs-osd-removal-job -n openshift-storage --tail=-1 | egrep -i 'completed removal'

出力例:

2022-05-10 06:50:04.501511 I | cephosd: completed removal of OSD 0

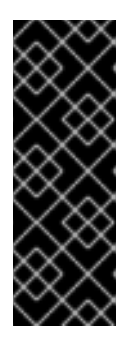

重要

**ocs-osd-removal-job** が失敗し、Pod が予想される **Completed** の状態にない場合、追加のデバッグのために Pod ログを確認します。

以下に例を示します。

# oc logs -l job-name=ocs-osd-removal-job -n openshift-storage --tail=-1

21. 永続ボリューム要求 (PVC) に関連付けられた永続ボリューム (PV) を特定します。

# oc get pv -L kubernetes.io/hostname | grep localblock | grep Released

出力例:

local-pv-d6bf175b 1490Gi RWO Delete Released openshift-storage/ocs-deviceset-0-data-0-6c5pw localblock 2d22h compute-1 Released 状態の PV がある場合は、これを削除します。

# oc delete pv <persistent\_volume>

以下に例を示します。

# oc delete pv local-pv-d6bf175b

出力例:

persistentvolume "local-pv-d9c5cbd6" deleted

22. crashcollector Pod デプロイメントを特定します。

\$ oc get deployment --selector=app=rook-cephcrashcollector,node\_name=<failed\_node\_name> -n openshift-storage

既存の crashcollector Pod デプロイメントがある場合は、これを削除します。

\$ oc delete deployment --selector=app=rook-cephcrashcollector,node\_name=<failed\_node\_name> -n openshift-storage

23. ocs-osd-removal-job を削除します。

# oc delete -n openshift-storage job ocs-osd-removal-job

出力例:

job.batch "ocs-osd-removal-job" deleted

# 検証手順

1. 新しいノードが出力に存在することを確認します。

\$ oc get nodes --show-labels | grep cluster.ocs.openshift.io/openshift-storage= |cut -d' ' -f1

- 2. Workloads → Podsをクリックします。新しいノードの少なくとも次の Pod が Running 状態 になっていることを確認します。
  - csi-cephfsplugin-\*
  - csi-rbdplugin-\*
- 3. 他の必要なすべての OpenShift Data Foundation Pod が **Running** 状態にあることを確認しま す。

また、増分の mon が新規に作成されており、Running 状態にあることを確認します。

\$ oc get pod -n openshift-storage | grep mon

出力例:

rook-ceph-mon-a-cd575c89b-b6k66 2/2 Running

0 38m rook-ceph-mon-b-6776bc469b-tzzt8 2/2 Running 0 38m rook-ceph-mon-d-5ff5d488b5-7v8xh 2/2 Running 0 4m8s

OSD とモニター Pod が Running 状態になるまでに数分かかる場合があります。

4. 新規 OSD Pod が交換後のノードで実行されていることを確認します。

\$ oc get pods -o wide -n openshift-storage| egrep -i <new\_node\_name> | egrep osd

- 5. (オプション) クラスターでクラスター全体の暗号化が有効な場合は、新規 OSD デバイスが暗号 化されていることを確認します。 直前の手順で特定された新しい各ノードに以下を実行します。
  - a. デバッグ Pod を作成し、選択した1つ以上のホストの chroot 環境を開きます。

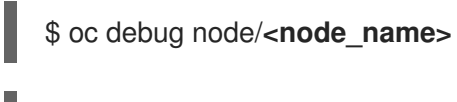

- \$ chroot /host
- b. 使用可能なブロックデバイスのリストを表示します。

\$ Isblk

1つ以上の ocs-deviceset 名の横にある crypt キーワードを確認します。

6. 検証手順が失敗した場合は、Red Hat サポートにお問い合わせください。

2.4.2. VMware のインストーラーでプロビジョニングされるインフラストラクチャーで 動作するノードの置き換え

# 前提条件

- 置き換えるノードが、置き換えるノードと同様のインフラストラクチャー、リソース、および ディスクで設定されていることを確認する必要がある。
- OpenShift Container Platform クラスターにログインしている。

# 手順

- 1. OpenShift Web コンソールにログインし、Compute → Nodesをクリックします。
- 2. 置き換える必要のあるノードを特定します。そのマシン名をメモします。
- 3. ノードのラベルを取得します。

\$ oc get nodes --show-labels | grep <node\_name>

#### <node\_name>

置き換える必要のあるノードの名前を指定します。

4. ノードで実行されている **mon** (存在する場合) と Object Storage Devices (OSD) を特定しま す。

\$ oc get pods -n openshift-storage -o wide | grep -i <node\_name>

5. 前の手順で特定した Pod のデプロイメントをスケールダウンします。 以下に例を示します。

\$ oc scale deployment rook-ceph-mon-c --replicas=0 -n openshift-storage

\$ oc scale deployment rook-ceph-osd-0 --replicas=0 -n openshift-storage

\$ oc scale deployment --selector=app=rook-ceph-crashcollector,node\_name=<**node\_name**> --replicas=0 -n openshift-storage

6. ノードにスケジュール対象外 (unschedulable) のマークを付けます。

\$ oc adm cordon <node\_name>

7. ノードをドレイン (解放) します。

\$ oc adm drain <node\_name> --force --delete-emptydir-data=true --ignore-daemonsets

- 8. Compute → Machines をクリックします。必要なマシンを検索します。
- 9. 必要なマシンの横にある Action menu (:) → Delete Machineをクリックします。
- 10. Delete をクリックしてマシンの削除を確認します。新しいマシンが自動的に作成されます。
- 11. 新規マシンが起動し、Running 状態に移行するまで待機します。

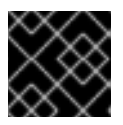

# 重要

このアクティビティーには、少なくとも 5~10 分以上かかる場合があります。

- 12. OpenShift Web コンソールで Compute → Nodes をクリックします。新しいノードが Ready 状態にあることを確認します。
- 13. 物理的に新規デバイスをノードに追加します。
- 14. 以下のいずれかを使用して、OpenShift Data Foundation ラベルを新規ノードに適用します。

ユーザーインターフェイスから

- a. 新規ノードについて、Action Menu (:)→Edit Labelsをクリックします。
- b. cluster.ocs.openshift.io/openshift-storage を追加し、Save をクリックします。

# コマンドラインインターフェイスの使用

• OpenShift Data Foundation ラベルを新規ノードに適用します。

\$ oc label node <new\_node\_name> cluster.ocs.openshift.io/openshift-storage=""

<new\_node\_name>

新しいノードの名前を指定します。

15. OpenShift ローカルストレージ Operator がインストールされている namespace を特定し、こ れを **local\_storage\_project** 変数に割り当てます。

\$ local\_storage\_project=\$(oc get csv --all-namespaces | awk '{print \$1}' | grep local)

以下に例を示します。

\$ local\_storage\_project=\$(oc get csv --all-namespaces | awk '{print \$1}' | grep local)

echo \$local\_storage\_project

出力例:

openshift-local-storage

- 16. 新規ワーカーノードを localVolumeDiscovery および localVolumeSet に追加します。
  - a. **localVolumeDiscovery** 定義を更新し、新規ノードを追加して失敗したノードを削除します。

# oc edit -n \$local\_storage\_project localvolumediscovery auto-discover-devices

出力例:

[...] nodeSelector: nodeSelectorTerms: - matchExpressions: - key: kubernetes.io/hostname operator: In values: - server1.example.com - server2.example.com #- server3.example.com - newnode.example.com [...]

エディターを終了する前に必ず保存します。

この例では、server3.example.com が削除され、newnode.example.com が新しいノード になります。

b. 編集する必要がある localVolumeSet を決定します。

# oc get -n \$local\_storage\_project localvolumeset

出力例:

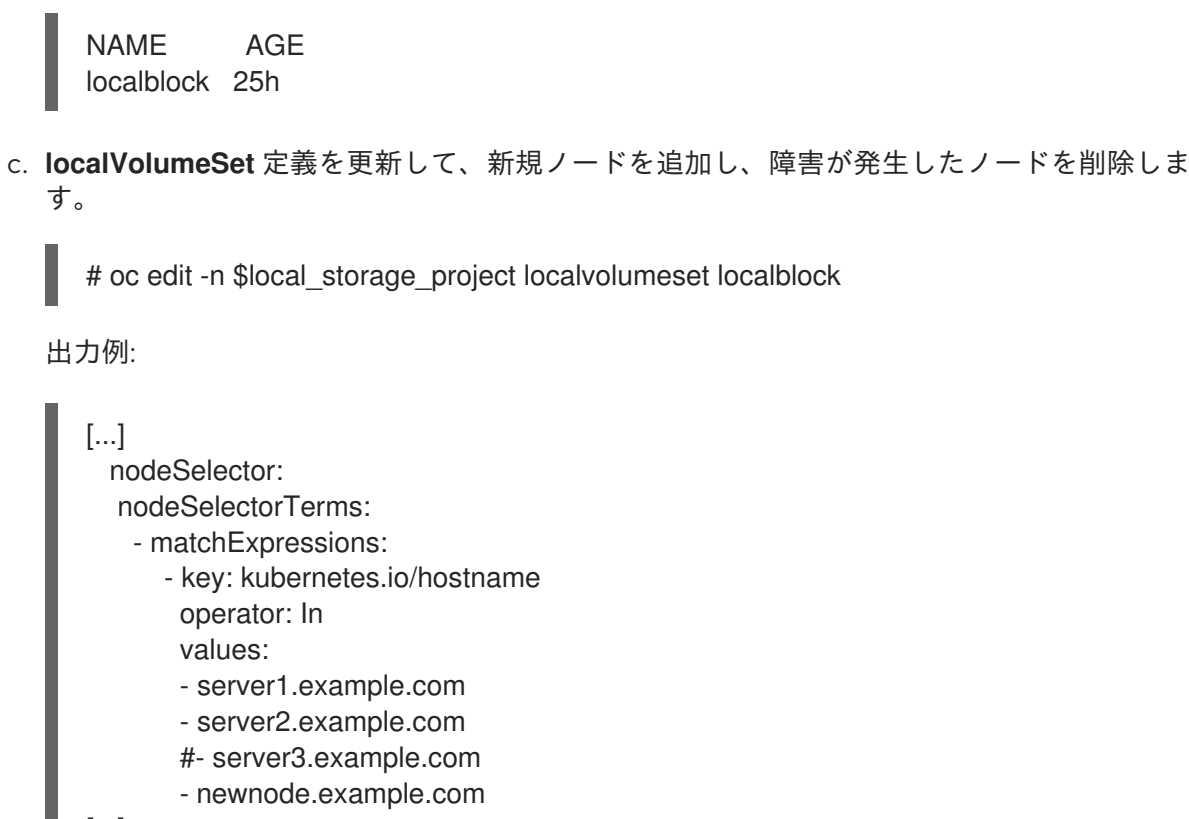

```
[...]
```

エディターを終了する前に必ず保存します。

この例では、server3.example.com が削除され、newnode.example.com が新しいノード になります。

17. 新しい localblock 永続ボリューム (PV) が使用可能であることを確認します。

\$ oc get pv | grep localblock | grep Available

出力例:

local-pv-551d950 512Gi RWO Delete Available localblock 26s

18. openshift-storage プロジェクトに移動します。

1. 4. . .

\$ oc project openshift-storage

19. 失敗した OSD をクラスターから削除します。必要に応じて、複数の障害のある OSD を指定す ることができます。

\$ oc process -n openshift-storage ocs-osd-removal \ -p FAILED\_OSD\_IDS=<failed\_osd\_id> | oc create -f -

<failed\_osd\_id>

**rook-ceph-osd** 接頭辞の直後の Pod 名の整数です。 コマンドにコンマ区切りの OSD ID を追加して、複数の OSD を削除できます (例: **FAILED\_OSD\_IDS=0,1,2**)

OSD が3つしかないクラスター、または OSD が削除された後にデータの3つのレフリカ すべてを復元するにはスペースが不十分なクラスターでは、FORCE\_OSD\_REMOVAL 値を true に変更する必要があります。

20. **ocs-osd-removal-job** Pod のステータスをチェックして、OSD が正常に削除されたことを確認 します。

Completed のステータスで、OSD の削除ジョブが正常に完了したことを確認します。

# oc get pod -l job-name=ocs-osd-removal-job -n openshift-storage

21. OSD の取り外しが完了したことを確認します。

\$ oc logs -l job-name=ocs-osd-removal-job -n openshift-storage --tail=-1 | egrep -i 'completed removal'

出力例:

2022-05-10 06:50:04.501511 I | cephosd: completed removal of OSD 0

| 0      | ×        | $\sim$    | ×                  |   |
|--------|----------|-----------|--------------------|---|
| S      | 2        | 8         | x                  |   |
| $\leq$ | ${\sim}$ | Š         | 2                  |   |
| X      | 8        | Z         | $\hat{\mathbb{Z}}$ |   |
| 2      | S        | 8         | 8                  |   |
| Š      | X        | $\rangle$ | <                  |   |
| S      | 2        | 8         | X                  | 5 |
| 6      | $\sim$   | ×         | ×                  |   |

#### 重要

**ocs-osd-removal-job** が失敗し、Pod が予想される **Completed** の状態にない場合、追加のデバッグのために Pod ログを確認します。

以下に例を示します。

# oc logs -l job-name=ocs-osd-removal-job -n openshift-storage --tail=-1

22. 永続ボリュームクレーム (PVC) に関連付けられている PV を特定します。

# oc get pv -L kubernetes.io/hostname | grep localblock | grep Released

出力例:

local-pv-d6bf175b 1490Gi RWO Delete Released openshift-storage/ocs-deviceset-0-data-0-6c5pw localblock 2d22h compute-1

Released 状態の PV がある場合は、これを削除します。

# oc delete pv <persistent\_volume>

以下に例を示します。

# oc delete pv local-pv-d6bf175b

出力例:

persistentvolume "local-pv-d9c5cbd6" deleted

23. crashcollector Pod デプロイメントを特定します。

\$ oc get deployment --selector=app=rook-cephcrashcollector,node\_name=<**failed\_node\_name>** -n openshift-storage

既存の crashcollector Pod デプロイメントがある場合は、これを削除します。

\$ oc delete deployment --selector=app=rook-cephcrashcollector,node\_name=<**failed\_node\_name>** -n openshift-storage

24. ocs-osd-removal-job を削除します。

# oc delete -n openshift-storage job ocs-osd-removal-job

出力例:

job.batch "ocs-osd-removal-job" deleted

# 検証手順

1. 新しいノードが出力に存在することを確認します。

\$ oc get nodes --show-labels | grep cluster.ocs.openshift.io/openshift-storage= |cut -d' ' -f1

- 2. Workloads → Podsをクリックします。新しいノードの少なくとも次の Pod が Running 状態 になっていることを確認します。
  - csi-cephfsplugin-\*
  - csi-rbdplugin-\*
- 3. 他の必要なすべての OpenShift Data Foundation Pod が **Running** 状態にあることを確認しま す。

また、増分の mon が新規に作成されており、Running 状態にあることを確認します。

\$ oc get pod -n openshift-storage | grep mon

出力例:

rook-ceph-mon-a-cd575c89b-b6k66 2/2 Running 0 38m rook-ceph-mon-b-6776bc469b-tzzt8 2/2 Running 0 38m rook-ceph-mon-d-5ff5d488b5-7v8xh 2/2 Running 0 4m8s

OSD とモニター Pod が Running 状態になるまでに数分かかる場合があります。

4. 新規 OSD Pod が交換後のノードで実行されていることを確認します。

\$ oc get pods -o wide -n openshift-storage| egrep -i <new\_node\_name> | egrep osd

5. (オプション) クラスターでクラスター全体の暗号化が有効な場合は、新規 OSD デバイスが暗号 化されていることを確認します。 直前の手順で特定された新しい各ノードに以下を実行します。 a. デバッグ Pod を作成し、選択した1つ以上のホストの chroot 環境を開きます。

\$ oc debug node/<node\_name>

- \$ chroot /host
- b. 使用可能なブロックデバイスのリストを表示します。

\$ Isblk

1つ以上の ocs-deviceset 名の横にある crypt キーワードを確認します。

6. 検証手順が失敗した場合は、Red Hat サポートにお問い合わせください。

2.4.3. VMware ユーザーによってプロビジョニングされるインフラストラクチャーでの 障害のあるノードの置き換え

前提条件

- 置き換えるノードが、置き換えるノードと同様のインフラストラクチャー、リソース、および ディスクで設定されていることを確認する必要がある。
- OpenShift Container Platform クラスターにログインしている。

#### 手順

1. ノードを特定し、置き換える必要のあるノードのラベルを取得します。

\$ oc get nodes --show-labels | grep <node\_name>

#### <node\_name>

置き換える必要のあるノードの名前を指定します。

2. モニター Pod (存在する場合)、および置き換える必要のあるノードで実行されている OSD を 特定します。

\$ oc get pods -n openshift-storage -o wide | grep -i <node\_name>

先の手順で特定された Pod のデプロイメントをスケールダウンします。
 以下に例を示します。

\$ oc scale deployment rook-ceph-mon-c --replicas=0 -n openshift-storage

\$ oc scale deployment rook-ceph-osd-0 --replicas=0 -n openshift-storage

\$ oc scale deployment --selector=app=rook-ceph-crashcollector,node\_name=<**node\_name**> --replicas=0 -n openshift-storage

4. ノードにスケジュール対象外 (unschedulable) のマークを付けます。

\$ oc adm cordon <node\_name>

5. Terminating 状態の Pod を削除します。

\$ oc get pods -A -o wide | grep -i **<node\_name>** | awk '{if (\$4 == "Terminating") system ("oc -n " \$1 " delete pods " \$2 " --grace-period=0 " " --force ")}'

6. ノードをドレイン (解放) します。

\$ oc adm drain <node\_name> --force --delete-emptydir-data=true --ignore-daemonsets

7. ノードを削除します。

\$ oc delete node <node\_name>

- 8. VMware vSphere にログインし、特定した仮想マシン (VM) を終了します。
- 9. 必要なインフラストラクチャーを使用して、VMware vSphere 上に新しい VM を作成しま す。インフラストラクチャーの要件 を参照してください。
- 10. 新規の仮想マシンを使用して新規 OpenShift Container Platform ワーカーノードを作成します。
- 11. **Pending** 状態の OpenShift Container Platform に関連する証明書署名要求 (CSR) の有無を確認 します。

\$ oc get csr

12. 新規ノードに必要なすべての OpenShift Container Platform CSR を承認します。

\$ oc adm certificate approve <certificate\_name>

#### <certificate\_name>

CSR の名前を指定します。

- 13. OpenShift Web コンソールで Compute → Nodes をクリックします。新しいノードが Ready 状態にあることを確認します。
- 14. 以下のいずれかを使用して、OpenShift Data Foundation ラベルを新規ノードに適用します。

ユーザーインターフェイスから

- a. 新規ノードについて、Action Menu (:) → Edit Labelsをクリックします。
- b. cluster.ocs.openshift.io/openshift-storage を追加し、Save をクリックします。

#### コマンドラインインターフェイスの使用

• OpenShift Data Foundation ラベルを新規ノードに適用します。

\$ oc label node <new\_node\_name> cluster.ocs.openshift.io/openshift-storage=""

#### <new\_node\_name>

新しいノードの名前を指定します。

OpenShift ローカルストレージ Operator がインストールされている namespace を特定し、これを local\_storage\_project 変数に割り当てます。

\$ local\_storage\_project=\$(oc get csv --all-namespaces | awk '{print \$1}' | grep local)

以下に例を示します。

\$ local\_storage\_project=\$(oc get csv --all-namespaces | awk '{print \$1}' | grep local)

echo \$local\_storage\_project

出力例:

openshift-local-storage

- 16. 新規ワーカーノードを localVolumeDiscovery および localVolumeSet に追加します。
  - a. localVolumeDiscovery 定義を更新し、新規ノードを追加して失敗したノードを削除します。

# oc edit -n \$local\_storage\_project localvolumediscovery auto-discover-devices

出力例:

```
[...]
nodeSelector:
nodeSelectorTerms:
- matchExpressions:
- key: kubernetes.io/hostname
operator: In
values:
- server1.example.com
- server2.example.com
#- server3.example.com
- newnode.example.com
[...]
```

エディターを終了する前に必ず保存します。

```
この例では、server3.example.com が削除され、newnode.example.com が新しいノード になります。
```

b. 編集する localVolumeSet を決定します。

# oc get -n \$local\_storage\_project localvolumeset

出力例:

NAME AGE localblock 25h

c. **localVolumeSet** 定義を更新して、新規ノードを追加し、障害が発生したノードを削除します。
# oc edit -n \$local storage project localvolumeset localblock 出力例: [...] nodeSelector: nodeSelectorTerms: - matchExpressions: - key: kubernetes.io/hostname operator: In values: - server1.example.com - server2.example.com #- server3.example.com - newnode.example.com [...] エディターを終了する前に必ず保存します。 この例では、server3.example.com が削除され、newnode.example.com が新しいノード になります。 17. 新しい localblock 永続ボリューム (PV) が使用可能であることを確認します。 \$oc get pv | grep localblock | grep Available

出力例:

local-pv-551d950 512Gi RWO Delete Available localblock 26s

18. openshift-storage プロジェクトに移動します。

\$ oc project openshift-storage

19. 失敗した OSD をクラスターから削除します。必要に応じて、複数の障害のある OSD を指定す ることができます。

\$ oc process -n openshift-storage ocs-osd-removal \ -p FAILED\_OSD\_IDS=<failed\_osd\_id> | oc create -f -

#### <failed\_osd\_id>

**rook-ceph-osd** 接頭辞の直後の Pod 名の整数です。 コマンドにコンマ区切りの OSD ID を追加して、複数の OSD を削除できます (例: **FAILED\_OSD\_IDS=0,1,2**)

OSD が3つしかないクラスター、または OSD が削除された後にデータの3つのレプリカ すべてを復元するにはスペースが不十分なクラスターでは、FORCE\_OSD\_REMOVAL 値を true に変更する必要があります。

 ocs-osd-removal-job Pod のステータスをチェックして、OSD が正常に削除されたことを確認 します。
 Completed のステータスで、OSD の削除ジョブが正常に完了したことを確認します。 # oc get pod -l job-name=ocs-osd-removal-job -n openshift-storage

21. OSD の取り外しが完了したことを確認します。

\$ oc logs -l job-name=ocs-osd-removal-job -n openshift-storage --tail=-1 | egrep -i 'completed removal'

出力例:

2022-05-10 06:50:04.501511 I | cephosd: completed removal of OSD 0

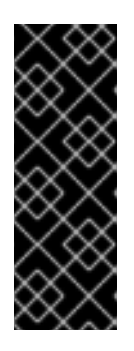

# 重要

**ocs-osd-removal-job** が失敗し、Pod が予想される **Completed** の状態にない場合、追加のデバッグのために Pod ログを確認します。

以下に例を示します。

# oc logs -l job-name=ocs-osd-removal-job -n openshift-storage --tail=-1

22. 永続ボリューム要求 (PVC) に関連付けられた永続ボリューム (PV) を特定します。

# oc get pv -L kubernetes.io/hostname | grep localblock | grep Released

出力例:

local-pv-d6bf175b 1490Gi RWO Delete Released openshift-storage/ocs-deviceset-0-data-0-6c5pw localblock 2d22h compute-1

Released 状態の PV がある場合は、これを削除します。

# oc delete pv <persistent\_volume>

以下に例を示します。

# oc delete pv local-pv-d6bf175b

出力例:

persistentvolume "local-pv-d9c5cbd6" deleted

23. crashcollector Pod デプロイメントを特定します。

\$ oc get deployment --selector=app=rook-cephcrashcollector,node\_name=<**failed\_node\_name>** -n openshift-storage

既存の crashcollector Pod デプロイメントがある場合は、これを削除します。

\$ oc delete deployment --selector=app=rook-cephcrashcollector,node\_name=<failed\_node\_name> -n openshift-storage 24. ocs-osd-removal-job を削除します。

# oc delete -n openshift-storage job ocs-osd-removal-job

出力例:

job.batch "ocs-osd-removal-job" deleted

# 検証手順

1. 新しいノードが出力に存在することを確認します。

\$ oc get nodes --show-labels | grep cluster.ocs.openshift.io/openshift-storage= |cut -d' ' -f1

- 2. Workloads → Podsをクリックします。新しいノードの少なくとも次の Pod が Running 状態 になっていることを確認します。
  - csi-cephfsplugin-\*
  - csi-rbdplugin-\*
- 3. 他の必要なすべての OpenShift Data Foundation Pod が **Running** 状態にあることを確認しま す。

また、増分の mon が新規に作成されており、Running 状態にあることを確認します。

\$ oc get pod -n openshift-storage | grep mon

出力例:

| rook-ceph-mon-a-cd575c89b-b6k66  | 2/2 | Running |
|----------------------------------|-----|---------|
| 0 38m                            |     |         |
| rook-ceph-mon-b-6776bc469b-tzzt8 | 2/2 | Running |
| 0 38m                            |     |         |
| rook-ceph-mon-d-5ff5d488b5-7v8xh | 2/2 | Running |
| 0 4m8s                           |     |         |

OSD とモニター Pod が Running 状態になるまでに数分かかる場合があります。

4. 新規 OSD Pod が交換後のノードで実行されていることを確認します。

\$ oc get pods -o wide -n openshift-storage| egrep -i <new\_node\_name> | egrep osd

- 5. (オプション) クラスターでクラスター全体の暗号化が有効な場合は、新規 OSD デバイスが暗号 化されていることを確認します。 直前の手順で特定された新しい各ノードに以下を実行します。
  - a. デバッグ Pod を作成し、選択した1つ以上のホストの chroot 環境を開きます。

\$ oc debug node/<node\_name>

\$ chroot /host

b. 使用可能なブロックデバイスのリストを表示します。

# \$ Isblk

1つ以上の ocs-deviceset 名の横にある crypt キーワードを確認します。

6. 検証手順が失敗した場合は、Red Hat サポートにお問い合わせください。

2.4.4. VMware のインストーラーでプロビジョニングされるインフラストラクチャーで 障害のあるノードの置き換え

# 前提条件

- 置き換えるノードが、置き換えるノードと同様のインフラストラクチャー、リソース、および ディスクで設定されていることを確認する必要がある。
- OpenShift Container Platform クラスターにログインしている。

# 手順

- 1. OpenShift Web コンソールにログインし、Compute → Nodes をクリックします。
- 2. 置き換える必要のあるノードを特定します。そのマシン名をメモします。
- 3. ノードのラベルを取得します。

\$ oc get nodes --show-labels | grep \_<node\_name>\_

#### <node\_name>

置き換える必要のあるノードの名前を指定します。

4. ノードで実行されている **mon** (存在する場合) と Object Storage Devices (OSD) を特定します。

\$ oc get pods -n openshift-storage -o wide | grep -i \_<node\_name>\_

5. 先の手順で特定された Pod のデプロイメントをスケールダウンします。 以下に例を示します。

\$ oc scale deployment rook-ceph-mon-c --replicas=0 -n openshift-storage

\$ oc scale deployment rook-ceph-osd-0 --replicas=0 -n openshift-storage

\$ oc scale deployment --selector=app=rook-ceph-crashcollector,node\_name=<node\_name> --replicas=0 -n openshift-storage

6. ノードにスケジュール対象外 (unschedulable)のマークを付けます。

\$ oc adm cordon \_<node\_name>\_

7. Terminating 状態の Pod を削除します。

\$ oc get pods -A -o wide | grep -i \_<node\_name>\_ | awk '{if (\$4 == "Terminating") system ("oc -n " \$1 " delete pods " \$2 " --grace-period=0 " " --force ")}' 8. ノードをドレイン (解放) します。

\$ oc adm drain \_<node\_name>\_ --force --delete-emptydir-data=true --ignore-daemonsets

- 9. Compute → Machines をクリックします。必要なマシンを検索します。
- 10. 必要なマシンの横にある Action menu (:) → Delete Machineをクリックします。
- Delete をクリックして、マシンが削除されたことを確認します。新しいマシンが自動的に作成 されます。
- 12. 新規マシンが起動し、Running 状態に移行するまで待機します。

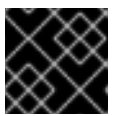

### 重要

このアクティビティーには、少なくとも 5~10 分以上かかる場合があります。

- 13. OpenShift Web コンソールで Compute → Nodes をクリックします。新しいノードが Ready 状態にあることを確認します。
- 14. 物理的に新規デバイスをノードに追加します。
- 15. 以下のいずれかを使用して、OpenShift Data Foundation ラベルを新規ノードに適用します。
  - ユーザーインターフェイスから
    - a. 新規ノードについて、Action Menu (:) → Edit Labelsをクリックします。
    - b. cluster.ocs.openshift.io/openshift-storage を追加し、Save をクリックします。

コマンドラインインターフェイスの使用

• OpenShift Data Foundation ラベルを新規ノードに適用します。

\$ oc label node \_<new\_node\_name>\_ cluster.ocs.openshift.io/openshift-storage=""

#### <new\_node\_name>

新しいノードの名前を指定します。

OpenShift ローカルストレージ Operator がインストールされている namespace を特定し、これを local\_storage\_project 変数に割り当てます。

\$ local\_storage\_project=\$(oc get csv --all-namespaces | awk '{print \$1}' | grep local)

以下に例を示します。

\$ local\_storage\_project=\$(oc get csv --all-namespaces | awk '{print \$1}' | grep local)

echo \$local\_storage\_project

出力例:

openshift-local-storage

- 17. 新規ワーカーノードを localVolumeDiscovery および localVolumeSet に追加します。
  - a. **localVolumeDiscovery** 定義を更新し、新規ノードを追加して失敗したノードを削除します。

# oc edit -n \$local\_storage\_project localvolumediscovery auto-discover-devices

出力例:

| []                                          |
|---------------------------------------------|
| nodeSelector:                               |
| nodeSelectorTerms:                          |
| <ul> <li>matchExpressions:</li> </ul>       |
| - key: kubernetes.io/hostname               |
| operator: In                                |
| values:                                     |
| <ul> <li>server1.example.com</li> </ul>     |
| <ul> <li>server2.example.com</li> </ul>     |
| #- server3.example.com                      |
| <ul> <li>**newnode.example.com**</li> </ul> |
| []                                          |

エディターを終了する前に必ず保存します。

この例では、server3.example.com が削除され、newnode.example.com が新しいノード になります。

b. 編集する必要がある localVolumeSet を決定します。

# oc get -n \$local\_storage\_project localvolumeset

出力例:

NAME AGE localblock 25h

c. **localVolumeSet** 定義を更新して、新規ノードを追加し、障害が発生したノードを削除します。

# oc edit -n \$local\_storage\_project localvolumeset localblock

出力例:

```
[...]
nodeSelector:
nodeSelectorTerms:
- matchExpressions:
- key: kubernetes.io/hostname
operator: In
values:
- server1.example.com
- server2.example.com
```

#- server3.example.com

\*\*newnode.example.com\*\*

エディターを終了する前に必ず保存します。

この例では、server3.example.com が削除され、newnode.example.com が新しいノード になります。

18. 新規 localblock PV が利用可能であることを確認します。

\$ oc get pv | grep localblock | grep Available

出力例:

[...]

local-pv-551d950 512Gi RWO Delete Available localblock 26s

19. openshift-storage プロジェクトに移動します。

\$ oc project openshift-storage

20. 失敗した OSD をクラスターから削除します。必要に応じて、複数の障害のある OSD を指定す ることができます。

\$ oc process -n openshift-storage ocs-osd-removal \ -p FAILED\_OSD\_IDS=<failed\_osd\_id> | oc create -f -

#### <failed\_osd\_id>

**rook-ceph-osd** 接頭辞の直後の Pod 名の整数です。 コマンドにコンマ区切りの OSD ID を追加して、複数の OSD を削除できます (例: **FAILED\_OSD\_IDS=0,1,2**)

OSD が3つしかないクラスター、または OSD が削除された後にデータの3つのレプリカ すべてを復元するにはスペースが不十分なクラスターでは、FORCE\_OSD\_REMOVAL 値を true に変更する必要があります。

21. **ocs-osd-removal-job** Pod のステータスをチェックして、OSD が正常に削除されたことを確認 します。

Completed のステータスで、OSD の削除ジョブが正常に完了したことを確認します。

# oc get pod -l job-name=ocs-osd-removal-job -n openshift-storage

22. OSD の取り外しが完了したことを確認します。

\$ oc logs -l job-name=ocs-osd-removal-job -n openshift-storage --tail=-1 | egrep -i 'completed removal'

出力例:

2022-05-10 06:50:04.501511 I | cephosd: completed removal of OSD 0

重要

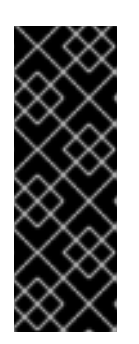

ocs-osd-removal-job が失敗し、Pod が予想される Completed の状態にない場合、追加のデバッグのために Pod ログを確認します。

以下に例を示します。

# oc logs -l job-name=ocs-osd-removal-job -n openshift-storage --tail=-1

23. 永続ボリュームクレーム (PVC) に関連付けられている PV を特定します。

# oc get pv -L kubernetes.io/hostname | grep localblock | grep Released

出力例:

local-pv-d6bf175b 1490Gi RWO Delete Released openshift-storage/ocs-deviceset-0-data-0-6c5pw localblock 2d22h compute-1

Released 状態の PV がある場合は、これを削除します。

# oc delete pv \_<persistent\_volume>\_

以下に例を示します。

# oc delete pv local-pv-d6bf175b

出力例:

persistentvolume "local-pv-d9c5cbd6" deleted

24. crashcollector Pod デプロイメントを特定します。

\$ oc get deployment --selector=app=rook-cephcrashcollector,node\_name=\_<failed\_node\_name>\_ -n openshift-storage

既存の crashcollector Pod デプロイメントがある場合は、これを削除します。

\$ oc delete deployment --selector=app=rook-cephcrashcollector,node\_name=\_<failed\_node\_name>\_ -n openshift-storage

25. ocs-osd-removal-job を削除します。

# oc delete -n openshift-storage job ocs-osd-removal-job

出力例:

job.batch "ocs-osd-removal-job" deleted

# 検証手順

1. 新しいノードが出力に存在することを確認します。

\$ oc get nodes --show-labels | grep cluster.ocs.openshift.io/openshift-storage= |cut -d' ' -f1

- 2. Workloads → Podsをクリックします。新しいノードの少なくとも次の Pod が Running 状態 になっていることを確認します。
  - csi-cephfsplugin-\*
  - csi-rbdplugin-\*
- 他の必要なすべての OpenShift Data Foundation Pod が Running 状態にあることを確認します。
   また、増分の mon が新規に作成されており、Running 状態にあることを確認します。

\$ oc get pod -n openshift-storage | grep mon

出力例:

| I Company and the second second second second second second second second second second second second second se |      |
|----------------------------------------------------------------------------------------------------|------|
| 0 38m                                                                                                    |      |
| rook-ceph-mon-b-6776bc469b-tzzt8 2/2 Run                                                                        | ning |
| 0 38m                                                                                                    |      |
| rook-ceph-mon-d-5ff5d488b5-7v8xh 2/2 Run                                                                        | ning |
| 0 4m8s                                                                                                    |      |

OSD とモニター Pod が Running 状態になるまでに数分かかる場合があります。

4. 新規 OSD Pod が交換後のノードで実行されていることを確認します。

\$ oc get pods -o wide -n openshift-storage| egrep -i <new\_node\_name> | egrep osd

- 5. (オプション) クラスターでクラスター全体の暗号化が有効な場合は、新規 OSD デバイスが暗号 化されていることを確認します。 直前の手順で特定された新しい各ノードに以下を実行します。
  - a. デバッグ Pod を作成し、選択した1つ以上のホストの chroot 環境を開きます。

\$ oc debug node/<node\_name>

\$ chroot /host

b. 使用可能なブロックデバイスのリストを表示します。

\$ lsblk

1つ以上の ocs-deviceset 名の横にある crypt キーワードを確認します。

6. 検証手順が失敗した場合は、Red Hat サポートにお問い合わせください。